# 運用LaTeX寫論文

# 圖書館學科服務組 物理系圖書室

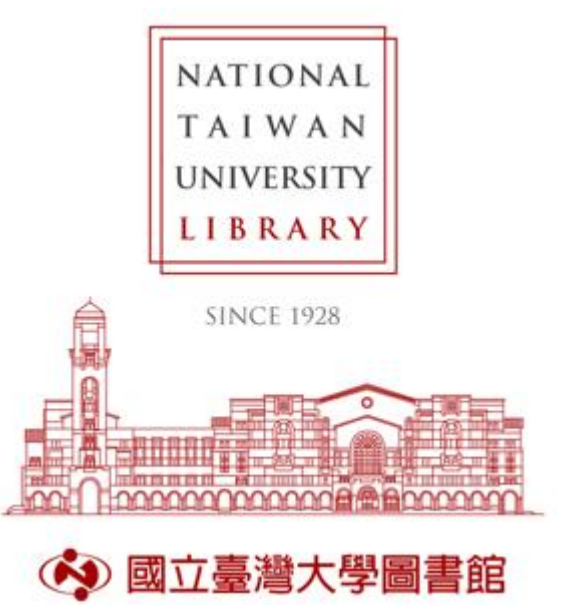

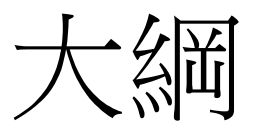

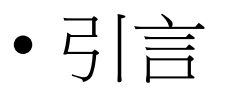

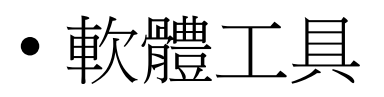

• LaTeX語法

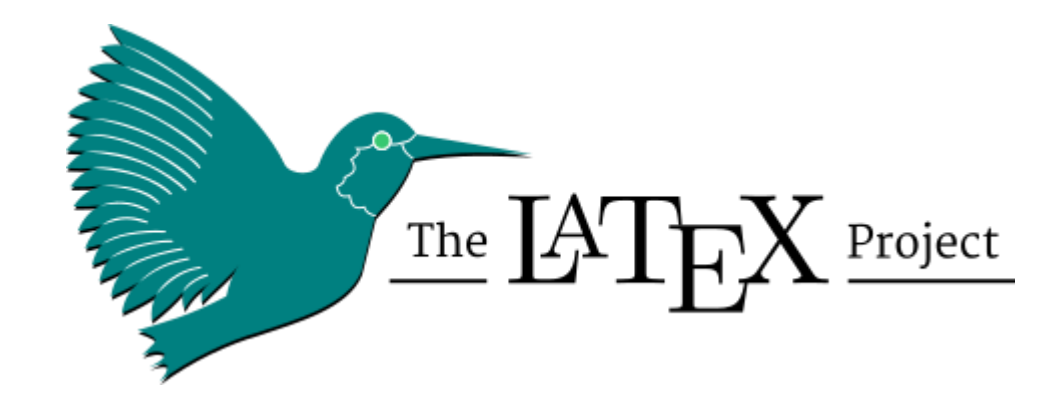

NATIONAL TAIWAN UNIVERSITY LIBRARY

•新增package

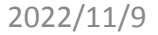

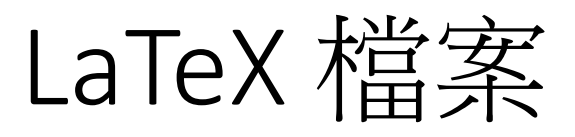

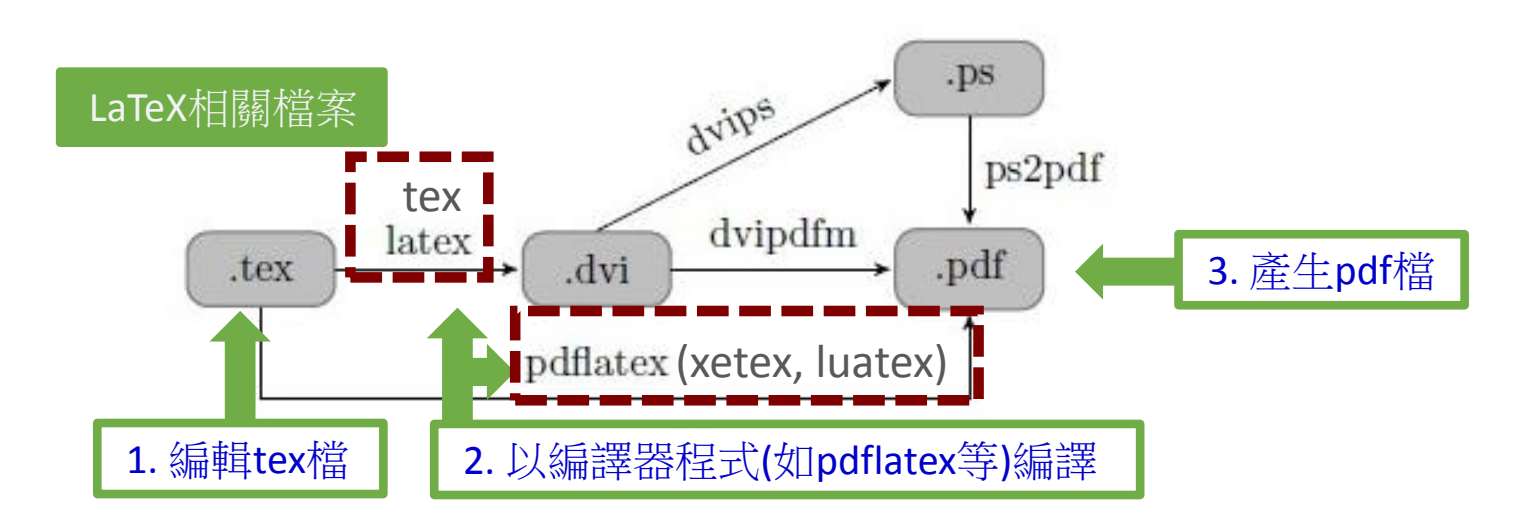

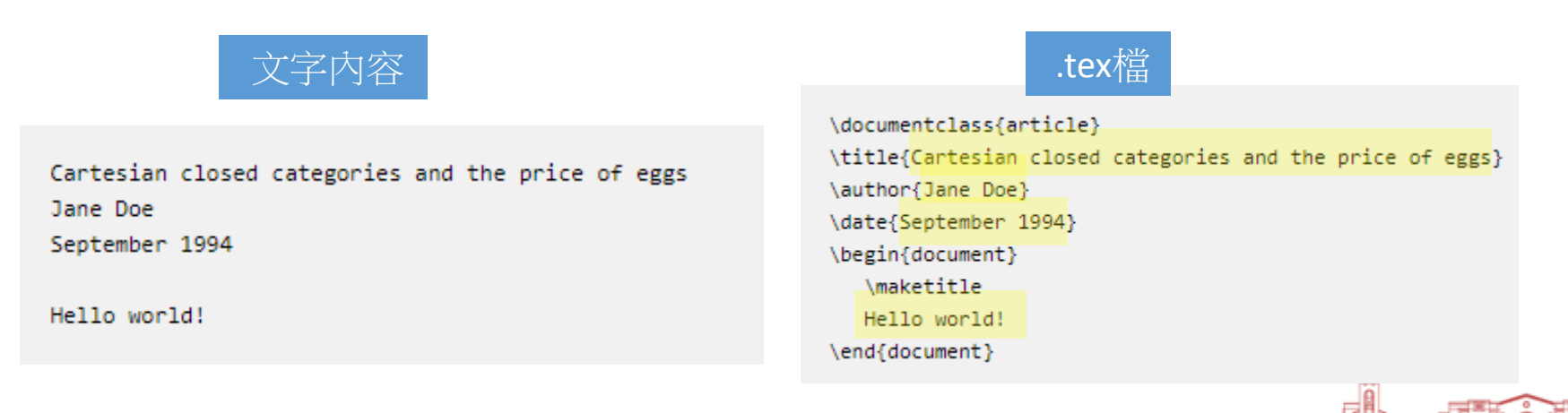

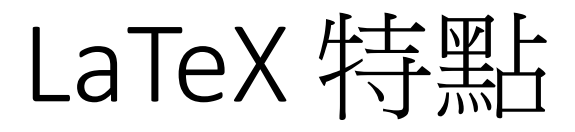

### LaTeX Features

- Typesetting journal articles, technical reports, books, and slide presentations.
- Control over large documents containing sectioning, cross-references, tables and figures.
- Typesetting of complex mathematical formulas.
- Advanced typesetting of mathematics with AMS-LaTeX.
- Automatic generation of bibliographies and indexes.
- Multi-lingual typesetting.

### 引自LaTeX網頁

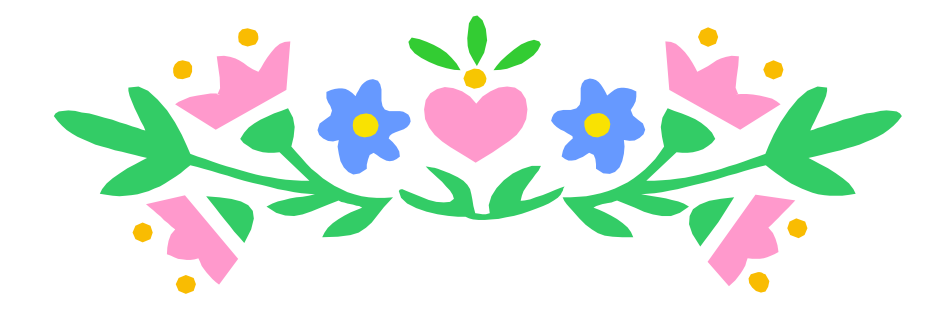

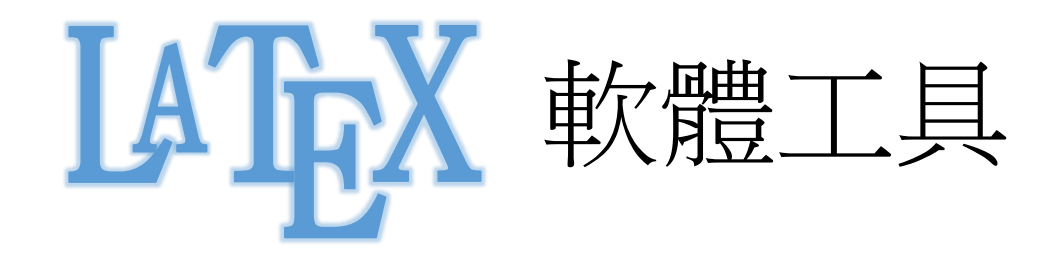

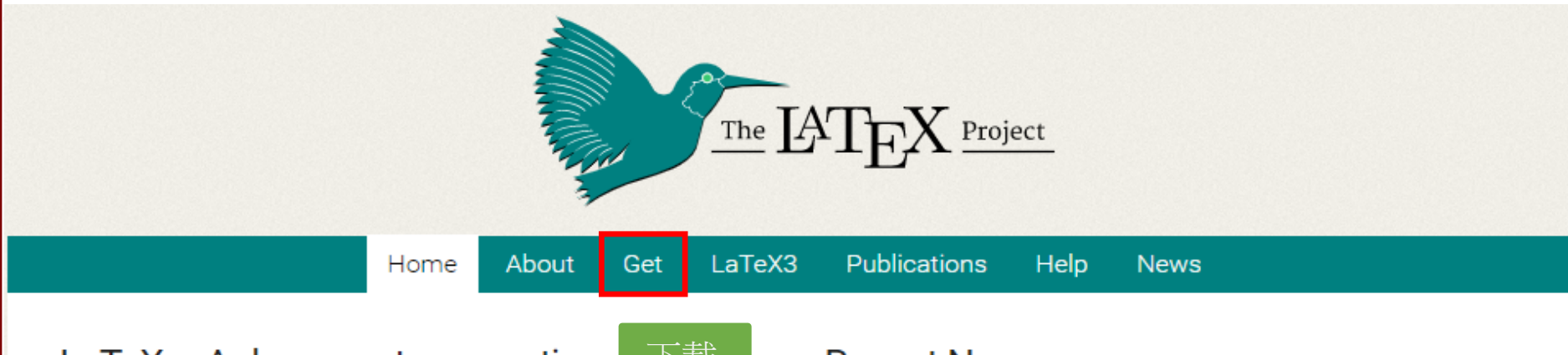

### LaTeX – A document preparation

LaTeX is a high-quality typesetting system; it includes features designed for the production of technical and scientific documentation. LaTeX is the de facto standard for the communication and publication of scientific documents. LaTeX is available as free software

You don't have to pay for using LaTeX, i.e., there are no licence fees, etc. You are, of course, invited to support the maintenance and development efforts through a donation to the TeX Users Group (choose LaTeX Project contribution) if you are satisfied with LaTeX.

The volunteer efforts that provide you with LaTeX need financial support, so thanks for any contribution you are willing to make.

### Recent News

1 September, 2019 Major news: LaTeX development formats are now available 25 August, 2019 New kids on the block (2) 23 April, 2019 Two papers on the history of LaTeX 16 April, 2019 Uploading to CTAN with I3build 10 December, 2018 New December 2018 LaTeX release available 28 October, 2018 Experimental benchmarking functions

All News · Subscribe to our 🔊 RSS News Feed

# **TeX** Distributions

### **TeX Distributions**

### 各類作業系統LaTeX套裝軟體

If you're new to TeX and LaTeX or just want an easy installation, get a full TeX distribution. The TeX Users Group (TUG) has a list of notable distributions that are entirely, or least primarily, free software.

### 👌 Linux

2022/11/9

Check your Linux distributions software source for a TeX distribution including LaTeX. You can also install the current TeX Live distribution directly---in fact this may be advisable as many Linux distributions only contain older versions of TeX Live, see Linux TeX Live package status for details.

### Mac OS

The MacTeX distribution contains everything you need, including a complete TeX system with LaTeX itself and editors to write documents.

### Windows

Check out the MiKTeX or proTeXt or TeX Live distributions; they contain a complete TeX system with LaTeX itself and editors to write documents.

### Online

LaTeX online services like Papeeria, Overleaf, ShareLaTeX, Datazar, and LaTeX base offer the ability to edit, view and download LaTeX files and resulting PDFs.

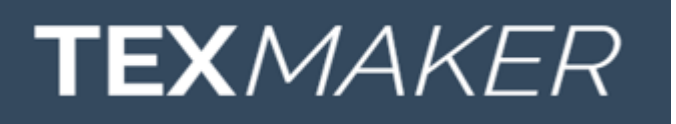

7

# MiKTeX

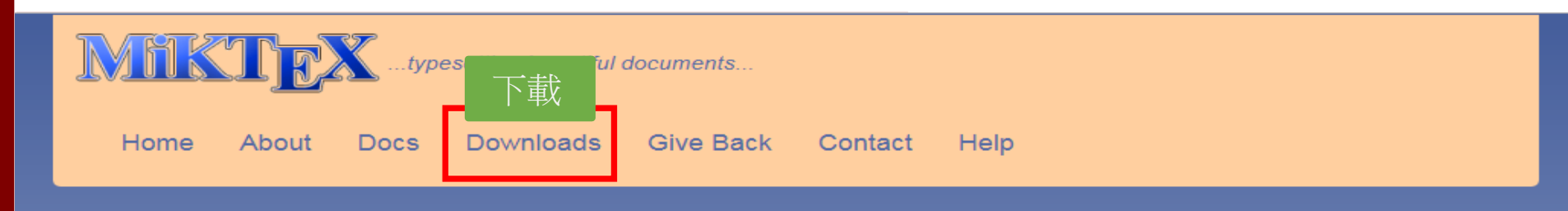

### Getting MiKTeX

MiKTeX is available for selected operating systems. Please check the prerequisites in order to find out whether your system is supported.

If your system is not (yet) supported: it is not too difficult to build MiKTeX.

| 📲 Window    | ws 🔹 Mac 🔬 Linux 🐡 Docker All downloads                                |                              |
|-------------|------------------------------------------------------------------------|------------------------------|
| Install     | on Windows                                                             | Windows 開始功能表                |
| Installer   | Portable Edition Command-line installer                                |                              |
| Installer   | r<br>asic TeX/LaTeX system on Windows, download and run this installer | <ul> <li>TeXworks</li> </ul> |
| Please read | the tutorial, if you want step-by-step guidance.                       |                              |
| Date:       | 10/4/2018                                                              |                              |
| File name:  | basic-miktex-2.9.6850-x64.exe                                          |                              |
| Size:       | 190.07 MB                                                              |                              |
| SHA-256:    | 292d6eced7e43c369af2a560e9628f4aa949b409ab82c39eaa019bcd1c7d4e1        | 3                            |
|             | 🛃 Download                                                             |                              |

# TeXworks

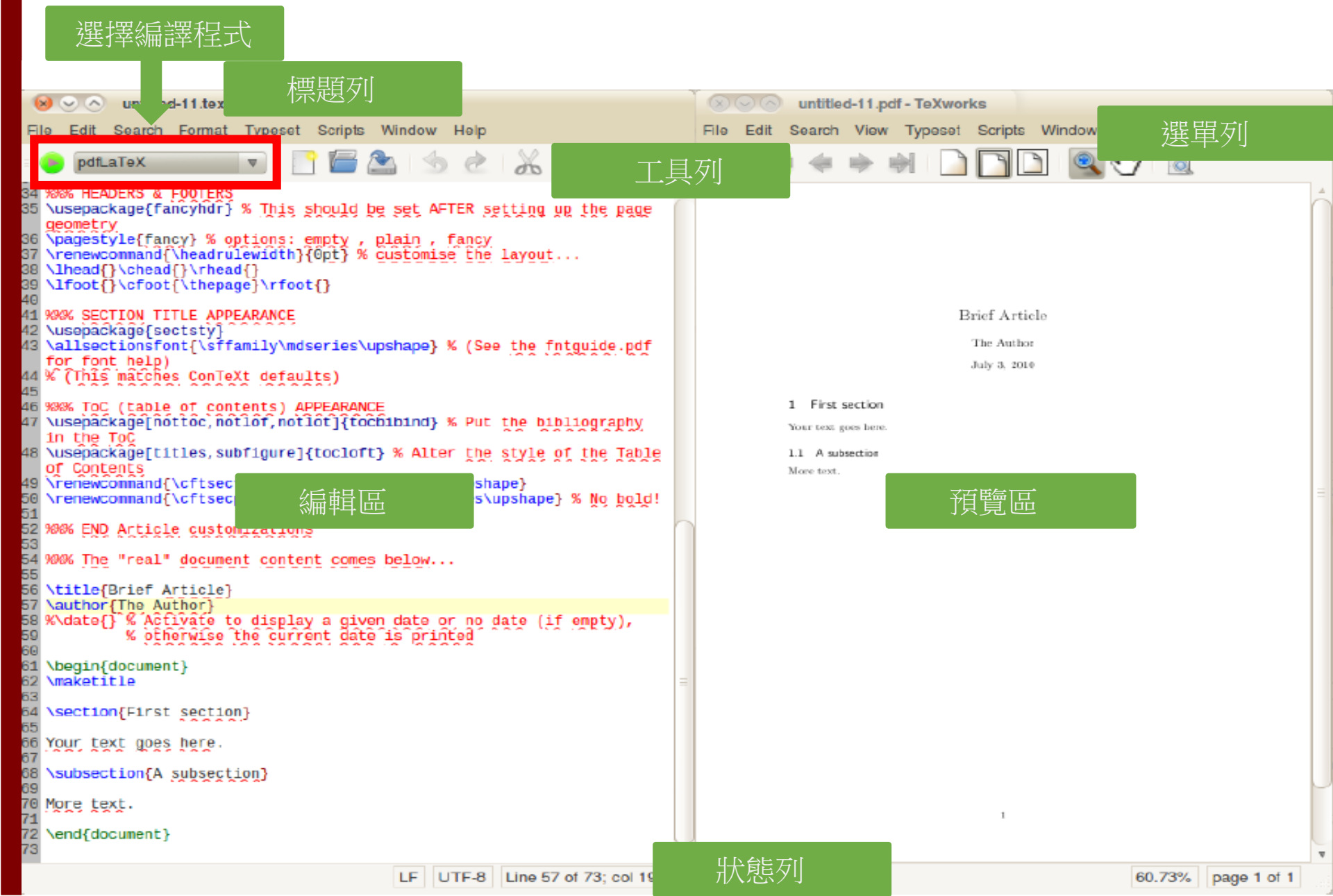

# TeXMaker

Download documentation screenshots changelog contact 🛩 f

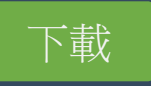

a

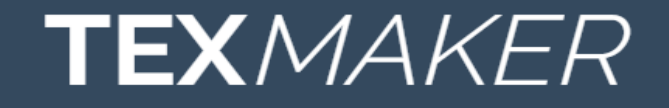

### Free cross-platform LaTeX editor since 2003

(Windows, MacOsX, Linux)

DOWNLOAD version 5.0.3

★★★★★
"Powerful, easy to use and elegant"

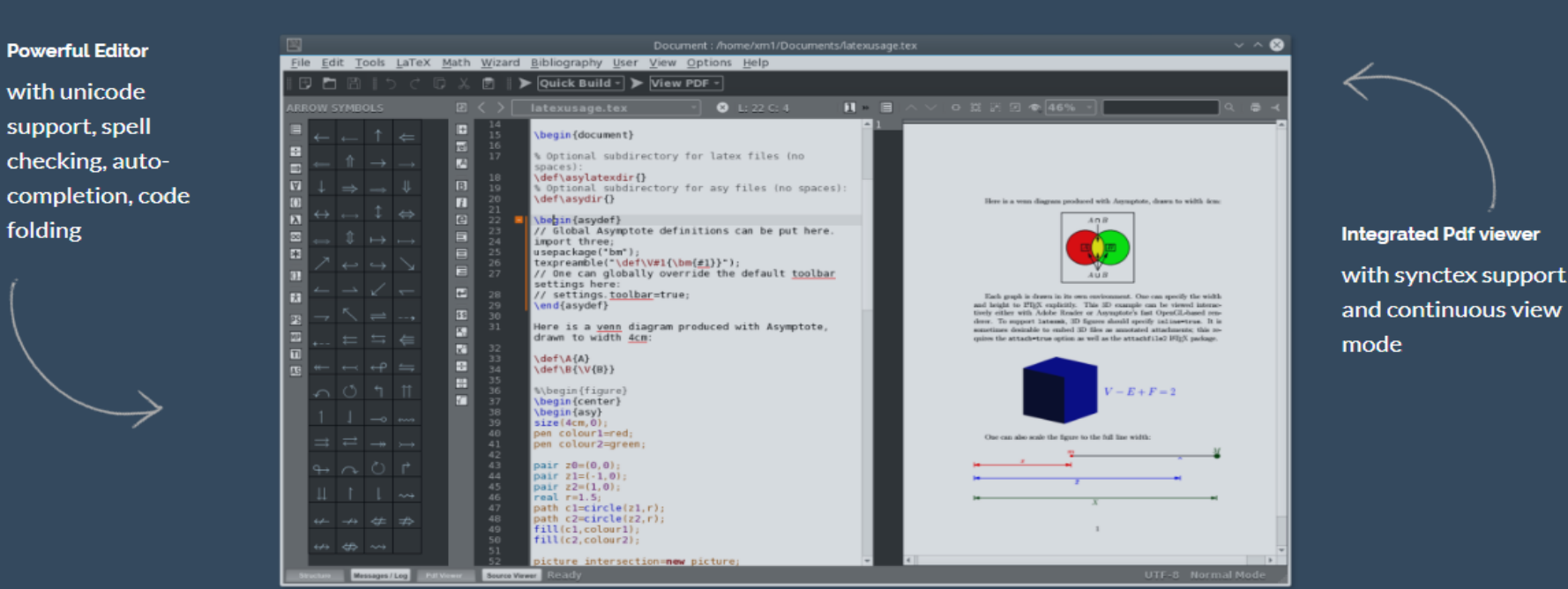

# TeXMaker

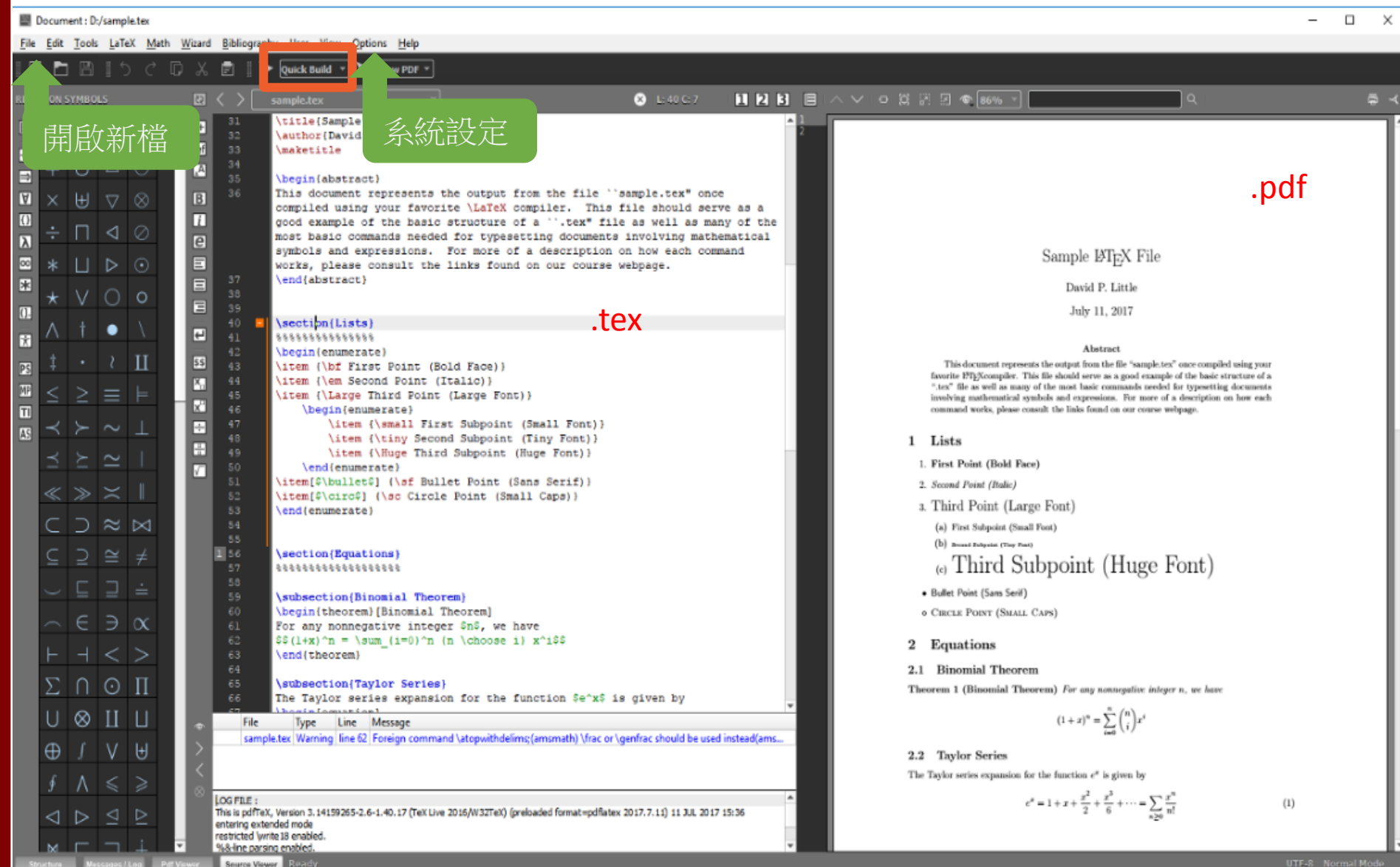

| TeX Configure Texmaker                                                                                                    |                                                                             | ନ <mark>ନ</mark>                                               |  |  |  |  |
|----------------------------------------------------------------------------------------------------|-----------------------------------------------------------------------------|----------------------------------------------------------------|--|--|--|--|
| T-V                                                                                                    | Quick Build Command                                                         |                                                                |  |  |  |  |
| THA                                                                                                    | OPdfLaTeX + View PDF                                                        | LaTeX + dvips + View PS                                        |  |  |  |  |
|                                                                                                    | PdfLaTeX + Bib(la)tex + PdfLaTeX (x2) + View Pdf                            | C LaTeX + View DVI                                             |  |  |  |  |
|                                                                                                    | LaTeX + dvips + ps2pdf + View PDF                                           | LaTeX + dvipdfm + View PDF                                     |  |  |  |  |
| Commands                                                                                                    | LaTeX + Bib(la)tex + LaTeX (x2) + dvips + ps2pdf + View Pdf                 | Sweave + PdfLaTeX + View Pdf                                   |  |  |  |  |
|                                                                                                    | LaTeX + Asymptote + LaTeX + dvips + View PS                                 |                                                                |  |  |  |  |
| TEX                                                                                                    | PdfLaTeX + Asymptote + PdfLaTeX + View Pdf                                  |                                                                |  |  |  |  |
| San a                                                                                                    | LatexMk + View PDF                                                          |                                                                |  |  |  |  |
|                                                                                                    | XeLaTeX + View PDF                                                          |                                                                |  |  |  |  |
| Quick Build                                                                                                    | LuaLaTeX + View PDF                                                         |                                                                |  |  |  |  |
| T-V                                                                                                    | O User : (% : filename without extension)                                   |                                                                |  |  |  |  |
| I HA n=nonstopmode %.tex pdflatex -synctex=1 -interaction=nonstopmode %.tex "C:/Program Files/Adobe/Reader 10.0/Reader/AcroRd32.exe" %.pdf |                                                                             |                                                                |  |  |  |  |
|                                                                                                    | (the commands must be separated by ' ')                                     |                                                                |  |  |  |  |
| Editor                                                                                                    | For .asy files "C:/Program Files/Asymptote/asy.exe" -f pdf -noView %.asy    | "C:/Program Files/Adobe/Reader 10.0/Reader/AcroRd32.exe" %.pdf |  |  |  |  |
| $T_{-V}$                                                                                                    | Don't launch a new instance of the viewer if the dvi/ps/pdf file is already | opened                                                         |  |  |  |  |
|                                                                                                    |                                                                             |                                                                |  |  |  |  |
|                                                                                                    |                                                                             | OK Cancel                                                      |  |  |  |  |

# Overleaf

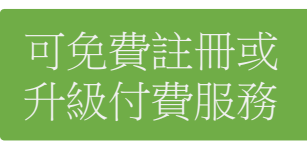

**Sverleaf** 

Features & Benefits - Templates Plans & Pricing Help -

) ( Log In

Register

# LaTeX, Evolved

### The easy to use, online, collaborative LaTeX editor

| o Menu J       | The Universe                                                                                                    | Ab Review                                                   | 🚰 Share 🛛 🥝                                                          | Submit 🥲 History                            | 🗩 Chat |
|----------------|----------------------------------------------------------------------------------------------------|-------------------------------------------------------------|----------------------------------------------------------------------|---------------------------------------------|--------|
| <b>≥</b> ≥⊥ ∕8 | Source Rich Text                                                                                                    | Recompile 🔹 🗈 📥                                             |                                                                      |                                             | 2      |
| 🗸 🖆 figures    | 1 \documentclass(article)                                                                                                    |                                                             |                                                                      |                                             |        |
| 🖙 universe.ipg | 3                                                                                                    |                                                             |                                                                      |                                             |        |
|                | 4 \title(The Universe)                                                                                                    |                                                             |                                                                      |                                             |        |
| Sections       | 5 \author()<br>6 \date(September 2018)                                                                                                    |                                                             |                                                                      |                                             |        |
| 🖿 main.tex 🗸 🗸 | 7                                                                                                    |                                                             |                                                                      |                                             |        |
| references.bib | 8 \usepackage(natbib)                                                                                                    |                                                             |                                                                      |                                             |        |
|                | 9 \usepackage(graphicx)                                                                                                    |                                                             | The Universe                                                         |                                             |        |
| 1              | 11 - \begin(document)                                                                                                    |                                                             |                                                                      |                                             |        |
|                | 12                                                                                                    |                                                             | September 2018                                                       |                                             |        |
|                | 13 \maketitle                                                                                                    | . Kanada and an                                             |                                                                      |                                             |        |
|                | 14<br>15 • \section(Introduction)                                                                                                    | 1 Introduction                                              | ter that if over among discourse                                     | or exactly what the                         |        |
|                | 16 There is a theory which states that if ever anyone discovers exactly what the                                                                                                    | Universe is for and why it is<br>something even more binary | here, it will instantly disappear<br>w and inexplicable. There is an | r and be replaced by<br>nother theory which |        |
|                | Universe is for and why it is here, it will instantly disappear and be replaced                                                                                                    | states that this has already                                | happened.                                                            |                                             |        |
|                | by something even more bizarre and inexplicable.                                                                                                    | 10 C                                                        | · · · ·                                                              |                                             |        |
| 4              | 18                                                                                                    | 1.1                                                         | 1.18                                                                 |                                             |        |
|                | 19 + \begin(figure)(h1)                                                                                                    |                                                             |                                                                      |                                             |        |
|                | 20 \centering                                                                                                    |                                                             |                                                                      |                                             |        |
|                | 22 \caption(the Universe) Cot started nous                                                                                                    |                                                             | ******                                                               |                                             |        |
|                | 22 Mabel (rigrammerse) Get Starteu HOW                                                                                                    | <b>/</b>                                                    |                                                                      |                                             |        |
|                | 24 \end{figure}                                                                                                    |                                                             |                                                                      |                                             |        |
|                | 25<br>26 - Neurolan Conclus                                                                                                    | 2 Cancuston                                                 |                                                                      |                                             |        |
|                | 27 TI alvaya those email@example.com                                                                                                    | κ.                                                          | Reg                                                                  | vister                                      |        |
|                | \citep(adams1993)                                                                                                    |                                                             |                                                                      |                                             |        |
|                | 28 Ref Plan and the second second sec |                                                             | and the second second                                                |                                             |        |
|                | I d like emails about product offers and comp                                                                                                    | any news and events.                                        |                                                                      |                                             |        |
|                | 31 \end(document) Or                                                                                                    |                                                             |                                                                      |                                             |        |
|                | 32                                                                                                    |                                                             |                                                                      |                                             |        |
|                |                                                                                                    |                                                             |                                                                      |                                             |        |
|                | Register using Google ID Regis                                                                                                    | ster using ORCID                                            |                                                                      |                                             |        |

# Overleaf

| Gve       | rleaf                |           | Features & Benefits -                             | Templates      | Plans & Pricing         | Help• Proj              | iects     | Acc  | oun   | nt• |
|-----------|----------------------|-----------|---------------------------------------------------|----------------|-------------------------|-------------------------|-----------|------|-------|-----|
| New I     | Project              | We're cel | ebrating the new school year! For a limited time, | receive 15% of | ff the first year of an | y new annual            | U         | pgra | de    | ×   |
| All Proje | Blank Project        |           | on.<br>                                           |                |                         |                         |           |      |       |     |
| Your Pro  | Example Proj         | ect       |                                                   |                | <b>`</b>                |                         |           |      |       |     |
| Shared v  | Upload Proje         | ct        | projects                                          |                | )                       | You're on the <b>fr</b> | ee plan 🚺 | U    | pgra  | de  |
| Archived  | Import from (        | GitHub    |                                                   |                | Owner                   | Last Modified 🔻         |           | A    | Actio | ons |
| Trashed   | Templates            | urnal     | P                                                 |                | You                     | a day ago by You        | රි        | 8    |       | Û   |
| TAGS/FC   | Book                 |           | article                                           |                | You                     | a day ago by You        | ළු        | 8    |       | Û   |
| + New     | Formal Letter        |           | nal Taiwan University Thesis Template             |                | You                     | 7 months ago by         | You 省     | 8    |       | Û   |
|           | Homework A<br>Poster | ssignment | book (Copy)                                       |                | You                     | 2 years ago by Yo       | u 22      | 8    |       | Û   |
| Are yo    | Presentation         |           | book                                              |                | You                     | 3 years ago by Yo       | u 62      | 8    |       | Û   |
|           | Project / Lab        | Report    | article (Copy)                                    |                | You                     | 3 years ago by Yo       | u 62      | 8    |       | Û   |
|           | Résumé / CV          |           | graphy management: BibTeX                         |                | You                     | 3 years ago by Yo       | u 62      | 8    |       | Û   |
|           | View All             |           | X 4.2 Template and Sample                         |                | You                     | 3 years ago             | රු        | 8    |       | Û   |
| L         |                      | Hello     |                                                   |                | You                     | 3 years ago by Yo       | u 62      | 8    |       | Û   |
|           |                      | □ TikZ-I  | Feynman                                           |                | You                     | 3 years ago             | ළු        | 8    |       | Û   |

# Overleaf - Templates

 Features & Benefits \*
 Templates
 Plans & Pricing
 Help \*
 Projects
 Account \*

 Filters: All / Templates / Examples / Articles

### Templates

Start your projects with quality LaTeX templates for journals, CVs, resumes, papers, presentations, assignments, letters, project reports, and more. Search or browse below.

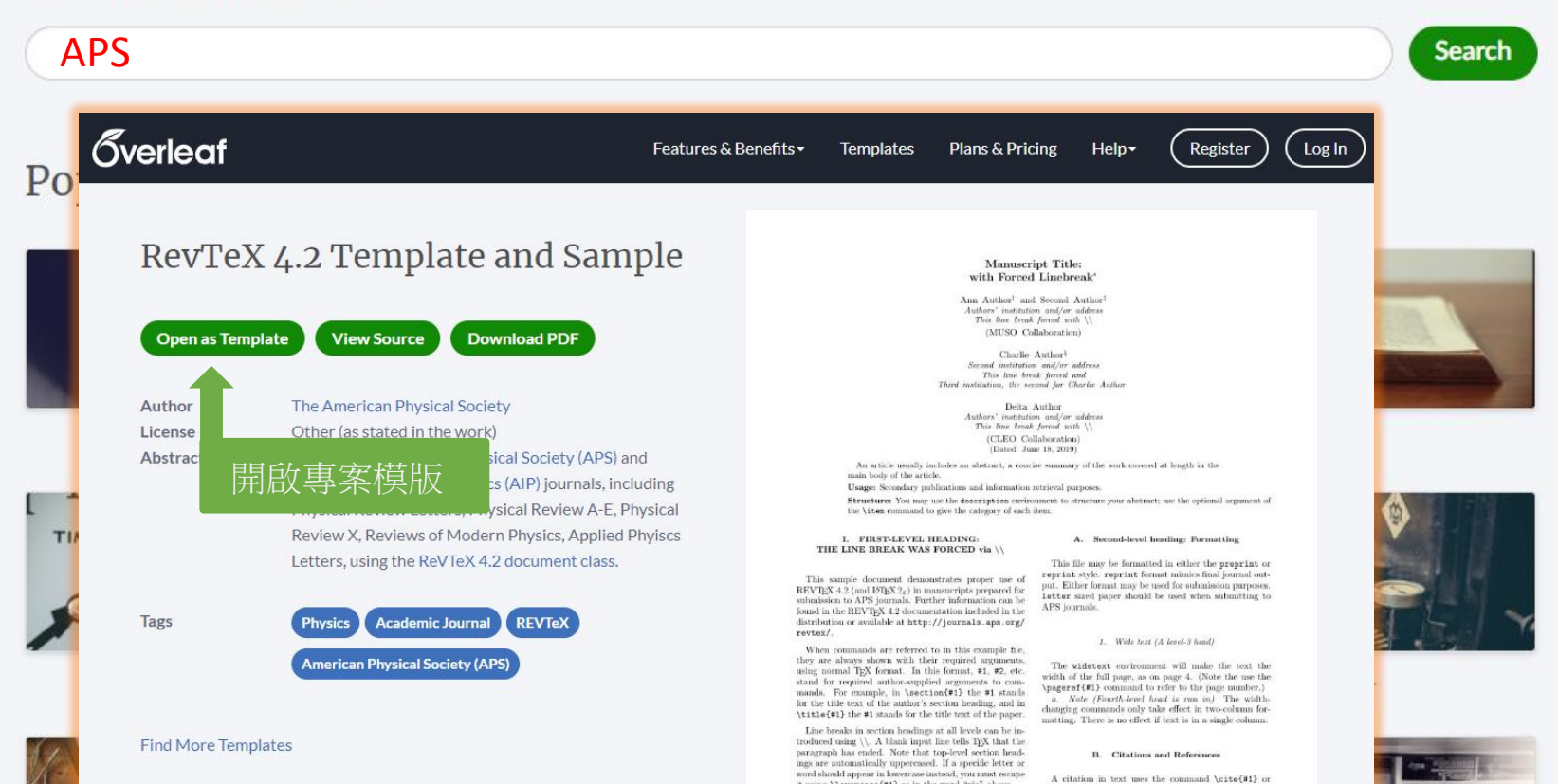

# Overleaf - Templates

BERG SAFES Alise Surfing Balled FEESE 27 8 1 1

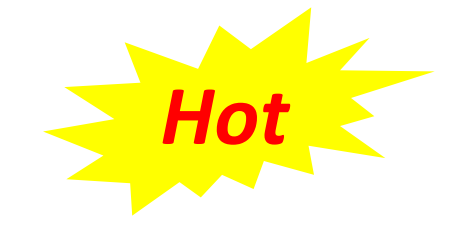

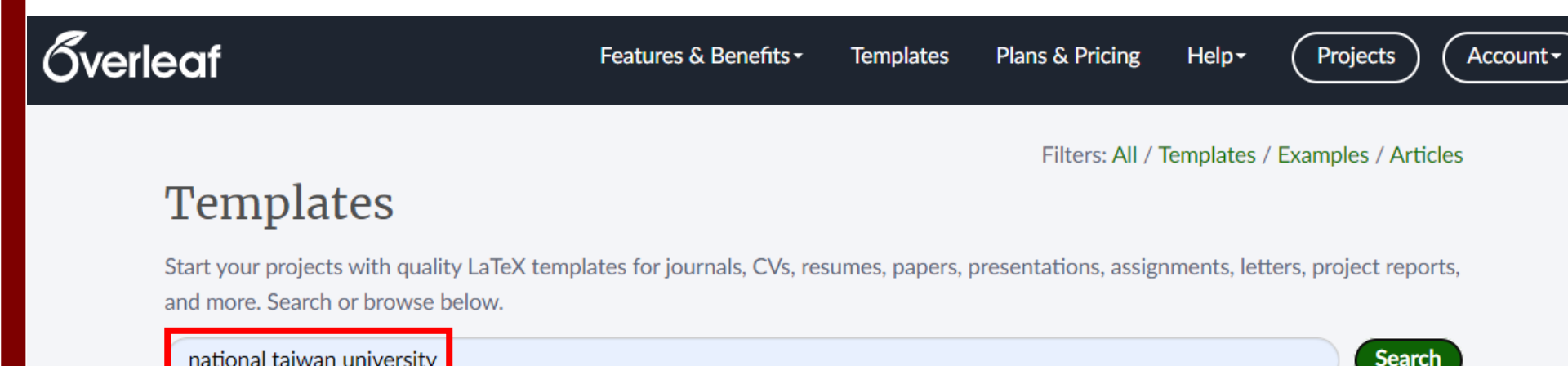

| \$7.7.5.5%                                                                                                    | 台大工學院碩博士論文模板(National Taiwan University Master and Doctor Thesis Template)                                 |
|----------------------------------------------------------------------------------------------------|----------------------------------------------------------------------------------------------------|
| ennen er Engenennig Asses i nætteren Engenennig<br>Undrag erförspinnenig<br>Hansen Tärrer Verlerenig<br>Masses Tärrer | Revision of "National Taiwan University Thesis Template" https://www.overleaf.com/latex/templates/national |
| Siela 1,94<br>Tao Teo: Teo                                                                                            | taiwan-university-thesis-template/hvfybyfxgztt                                                             |
| mon & P<br>Vice Name                                                                                                  |                                                                                                    |
| REFER BRIGHT #6<br>Advisor You Advisor's Name PLD                                                                     | International Languages University Thesis XeLaTeX Chinese National Taiwan University                       |
| 9 8.8,8 81 8.5 9<br>346, 2022                                                                                         |                                                                                                    |

② Unofficial LaTeX template for your master/doctor thesis at National Taiwan University. ② 國立臺灣大學碩 博士學位論文 LaTeX 模板 Check GitHub | Hsins/NTU-Thesis for more information.

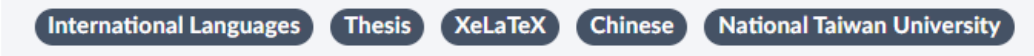

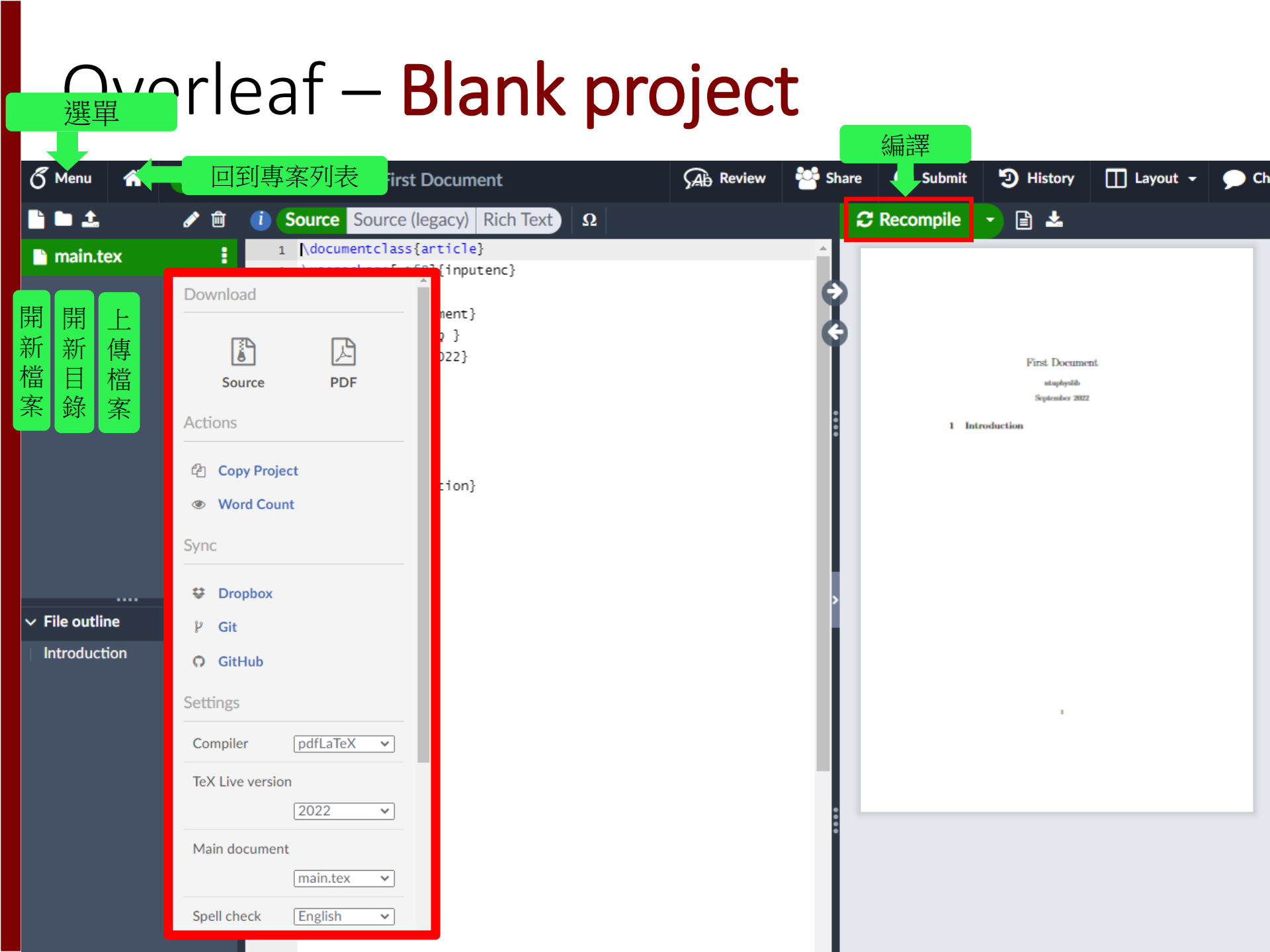

# **Overleaf - Documentation**

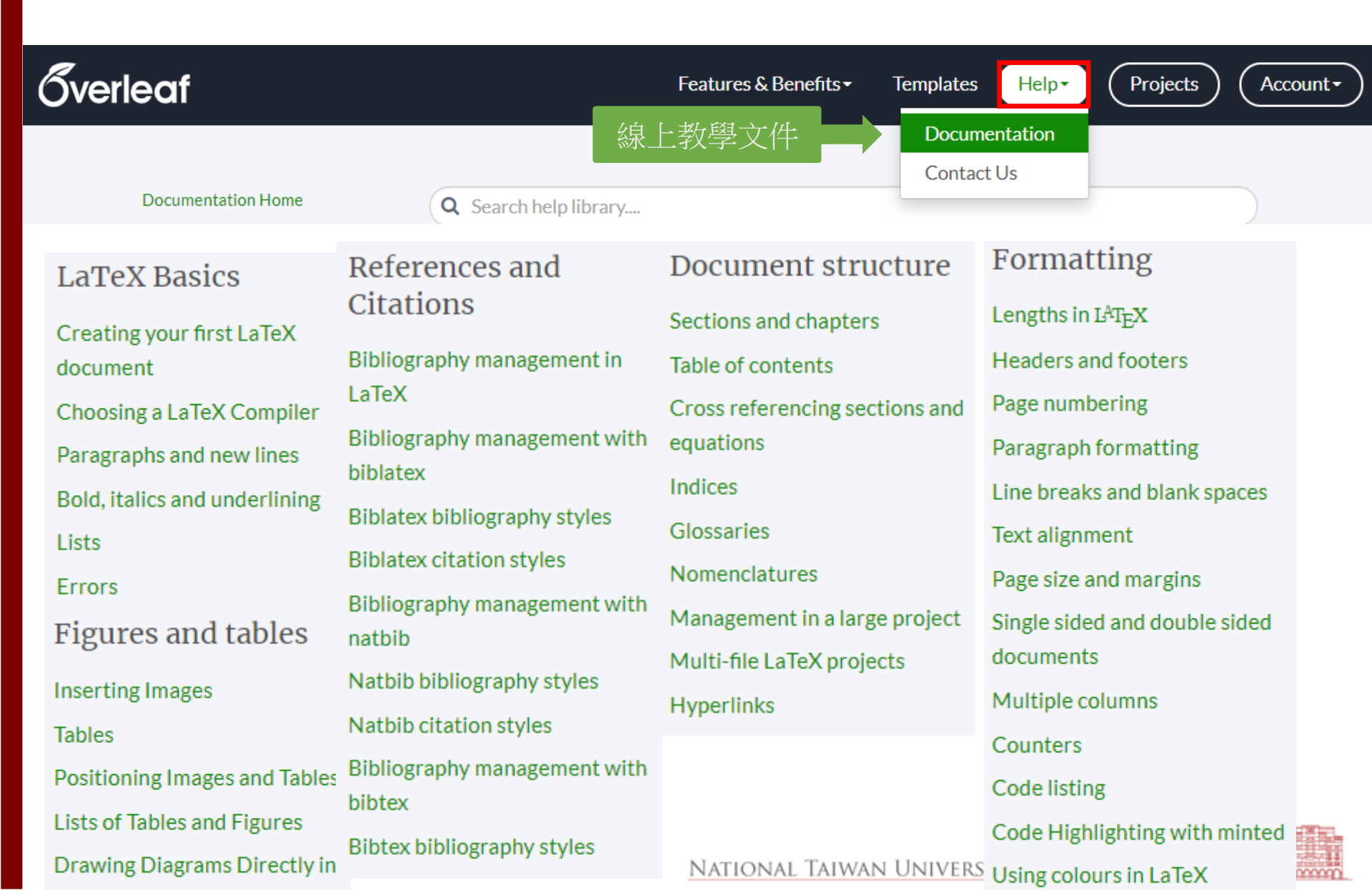

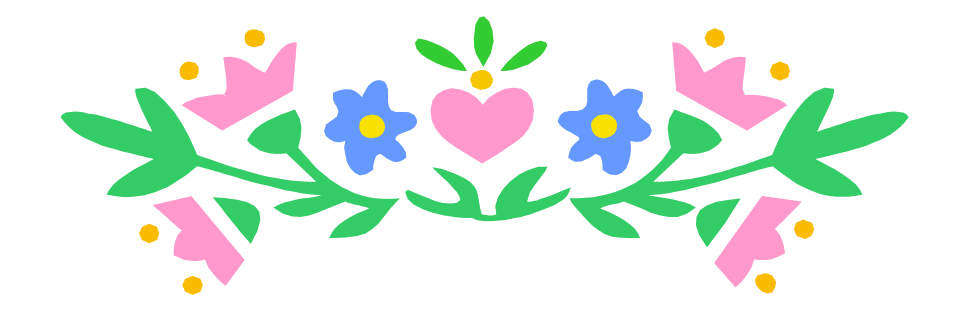

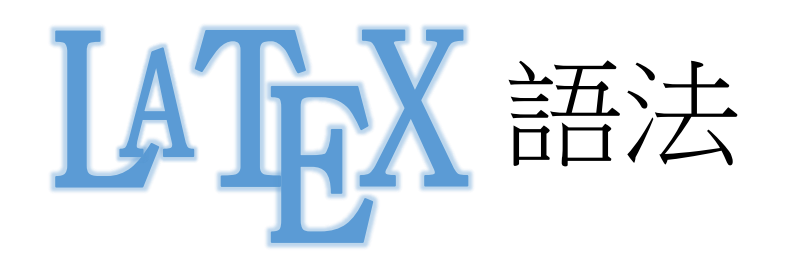

學位、期刊論文格式

學位論文

- 封面(標題、作者)
- 致謝
- 摘要
- 目錄(含圖、表)
- 本文(章節)
- 府錄
- 參考文獻

相關規定請參考

(1) 圖書館論文繳交及離校手續

https://www.lib.ntu.edu.tw/node/103

(2) 電子學位論文服務 <u>https://etds.lib.ntu.edu.tw/ETDS/?Schooll</u> <u>D=U0001</u> <u>NATIONAL TAIWAN</u>

# 期刊論文

- 標題、作者
- 摘要
- •本文(章節)
- 府錄
- 參考文獻

2022/11/9

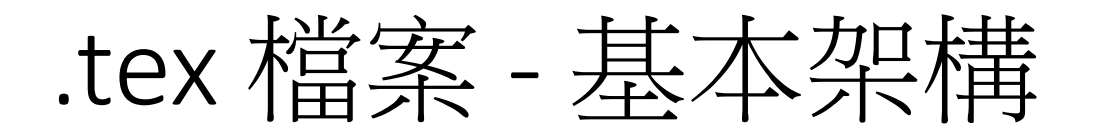

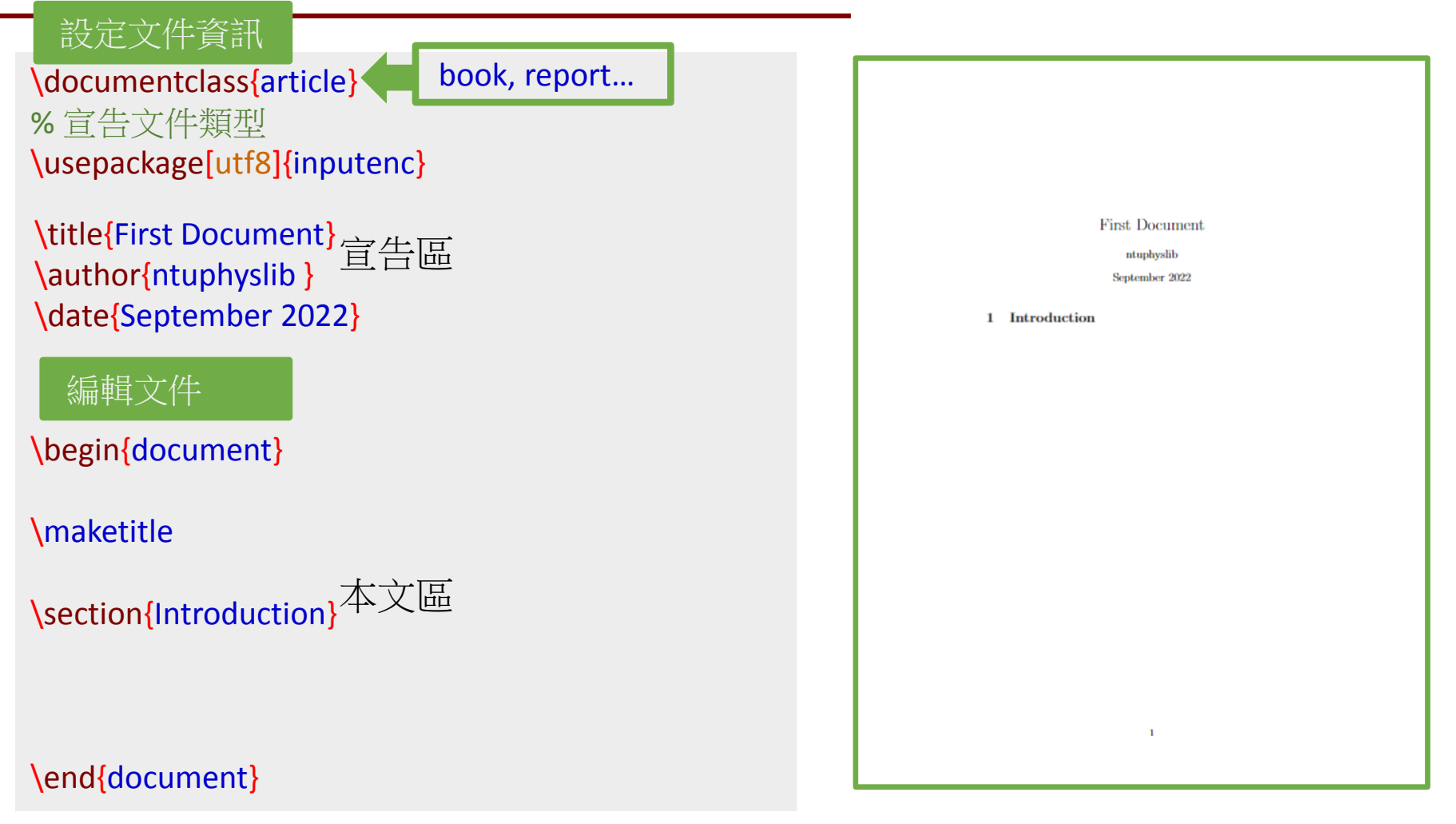

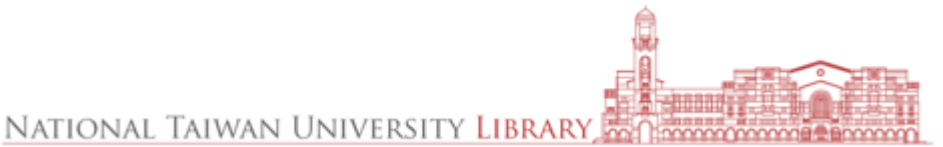

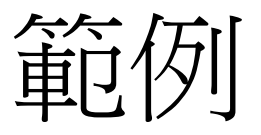

# \documentclass[reprint,amsmath,amssymb, aps]{revtex4-2}

### Physical Review 期刊 宣告範例

### Manuscript Title: with Forced Linebreak<sup>\*</sup>

Ann Author<sup>†</sup> and Second Author<sup>†</sup> *Authors' institution and/or address This line break forced with* \\ (MUSO Collaboration)

Charlie Author<sup>5</sup> Second institution and/or address This line break forced and Third institution, the second for Charlie Author

> Delta Author Authors' institution and/or address This line break forced with \\ (CLEO Collaboration) (Dated: September 23, 2022)

An article usually includes an abstract, a concise summary of the work covered at length in the main body of the article.

Usage: Secondary publications and information retrieval purposes. Structure: You may use the description environment to structure your abstract; use the optional argument of the \stute command to give the category of each item.

### I. FIRST-LEVEL HEADING: THE LINE BREAK WAS FORCED via \\

This sample document demonstrates proper use of REVTIX 4.2 (and  $BT_{\rm RX} T_{\rm e}$ ) in manuscripts prepared for submission to APS journals. Further information can be found in the REVTIX 4.2 documentation included in the distribution or available at http://journals.aps.org/ revtva/.

When commands are referred to in this example file, they are always shown with their required arguments, using normal TEX format. In this format, H, B2, etc. stand for required anthoe-supplied arguments to commands. For example, in Vacciton(H3) the H stands for the title test of the author's section heading, and in Vitile(H3) the H stands for the title test of the paper.

Line breaks in section headings at all levels can be introduced using  $\backslash\backslash$ . A blank input line tells TgX that the paragraph has ended. Note that top-level section headings are automatically uppercased. If a specific letter or word should appear in lowercase instead, you must escape it using \lowercase(B1) as in the word "via" above.

----

\* A footnote to the article title \* Also at Physics Department, XYZ University. \* Second. Author/finitization.edu \* http://www.Second.institution.edu/\*Charlie.Author A. Second-level heading: Formatting

This file may be formatted in either the preprint or reprint style. reprint format mimics final output. Either format may be used for submission purposes. Letter sized paper should be used when submitting to APS journals.

1. Wide text (A level-3 head)

The videtext environment will make the text the width of the full page, as on page 4. (Note the use the (pagererf [41] command to refer to the page number.) *a. Note (Fourth-level head is* ran m) The widthchanging commands only take effect in two-column formatting. There is no effect if text is in a single column.

B. Citations and References

A citation in text uses the command \cito(#1) or \onlinecite(#1) and refers to an entry in the bibliography. An entry in the bibliography is a reference to another document.

1. Citations

Because REVTEX uses the natbib package of Patrick Daly, the entire repertoire of commands in that package

### \documentclass[a4paper,12pt]{article} \pdfoutput=1 \usepackage{jheppub}

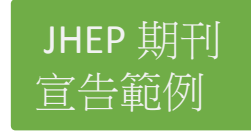

PREPARED FOR SUBMISSION TO JHEP

Manuscript Title: with Forced Linebreak

### Ann Author<sup>1</sup> Second Author<sup>12</sup> Charlie Author<sup>3</sup> Delta A

1.3 Authors' institution and/or address This line break forced with \\ 3.5 accord institution and/or address This line break forced <sup>3</sup> Third institution, the second for Charlie Author <sup>4</sup> Authors' institution and/or address This line break forced with \\

### Contents

| 1 | Fin                              | irst-level heading: |                              |    |  |
|---|----------------------------------|---------------------|------------------------------|----|--|
|   | The line break was forced via \\ |                     |                              | 1  |  |
|   | 1.1                              | Secon               | ad-level heading: Formatting | 2  |  |
|   |                                  | 1.1.1               | Wide text (A level-3 head)   | 2  |  |
|   | 1.2                              | Citati              | ions and References          | 2  |  |
|   |                                  | 1.2.1               | Citations                    | 2  |  |
|   |                                  | 1.2.2               | Example citations            | 3  |  |
|   |                                  | 1.2.3               | References                   | 4  |  |
|   |                                  | 1.2.4               | Example references           | 4  |  |
|   | 1.3                              | Footn               | iotes                        | 4  |  |
| 2 | Ma                               | th and              | 1 Equations                  | 5  |  |
|   | 2.1                              | Multi               | line equations               | 5  |  |
|   |                                  | 2.1.1               | Wide equations               | 7  |  |
| 3 | Cro                              | oss-refe            | erencing                     | 7  |  |
| 4 | Flo                              | ats: F              | igures, Tables, Videos, etc. | 7  |  |
| A | Ap                               | pendix              | tes                          | 11 |  |
| в | AI                               | ittle n             | nore on appendixes           | 11 |  |
|   | <b>B.1</b>                       | A sub               | section in an appendix       | 11 |  |

n article usually includes an abstract, a concise summary of the work covered at length in the main body of the article.

Usage Secondary publications and information retrieval purposes.

Structure You may use the description environment to structure your abstract; use the optional argument of the \item command to give the category of each item.

1 First-level heading:

The line break was forced via \\

This sample document demonstrates proper use of REVT<sub>B</sub>X 4.2 (and  $\text{MP}_{\text{D}}X_{2c}$ ) in manueripts prepared for submission to APS journals. Further information can be

2022/11

### NATIONAL TAIWAN

# Titles

\title{標題名稱} \author{ 作者名稱} \affil{研究單位名稱} \date{ \today} \maketitle \begin{abstract} \end{abstract}

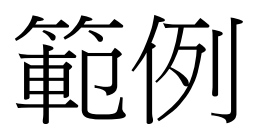

### \documentclass[a4paper,12pt]{article} \usepackage[utf8]{inputenc}

\title{First Doctument} \author{Hubert Farnsworth} \affil{Department of Biology, University X} \date{\today} \begin{document} \maketitle } begin{abstract}

This is a simple paragraph at the begining of the document. A brief introduction to the main subject. \end{abstract}

# <section-header><section-header><section-header><section-header><section-header><section-header><section-header><section-header>

### \end{document}

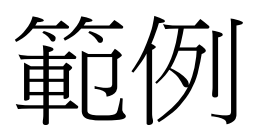

### \documentclass[a4paper,12pt]{article} \usepackage[utf8]{inputenc}

\usepackage{authblk} \title{ First Doctument} %\author{ Hu 設定作者編號 \author [1]tAlice Smith \thanks{smith@gmail.com}} \author [2]{Hubert Farnsworth} \affil [1,2]{Department of Mathematics, University X} \affil [2]{Department of Biology, University X} \date{ \tc faul

### -----】對應作者編號 \begin{document}

\maketitle

\begin{abstract}

This is a simple paragraph at the begining of the document. A brief introduction to the main subject. \end{abstract}

\end{document}

### First Document

### Alice Smith<sup>1</sup> and Hubert Farnsworth<sup>2</sup>

<sup>1,2</sup>Department of Mathematics, University X <sup>2</sup>Department of Biology, University X

September 20, 2022

### Abstract

This is a simple paragraph at the beginning of the document. A brief introduction to the main subject.

\*ahmad01.shah@gmail.com

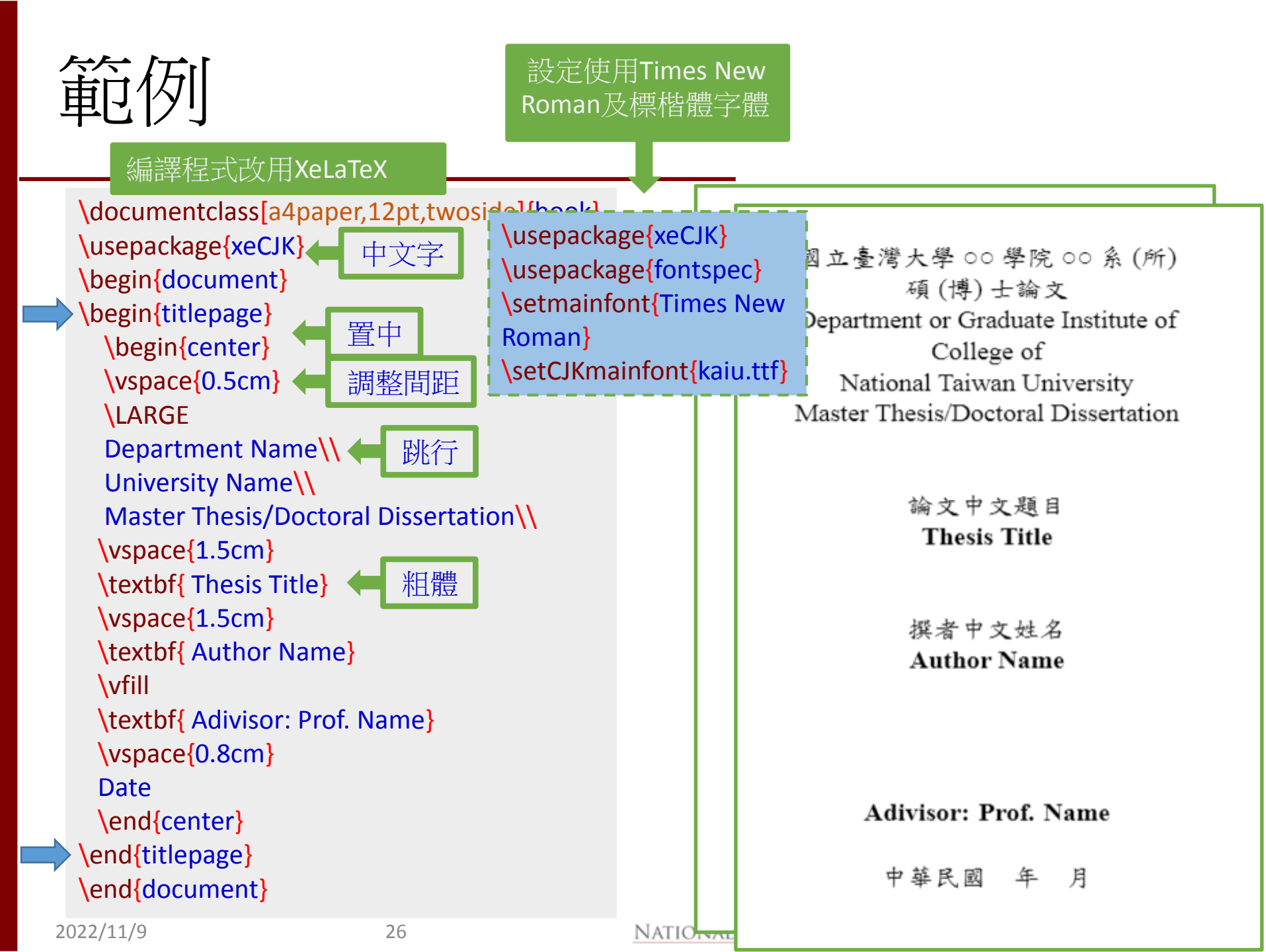

# Sections

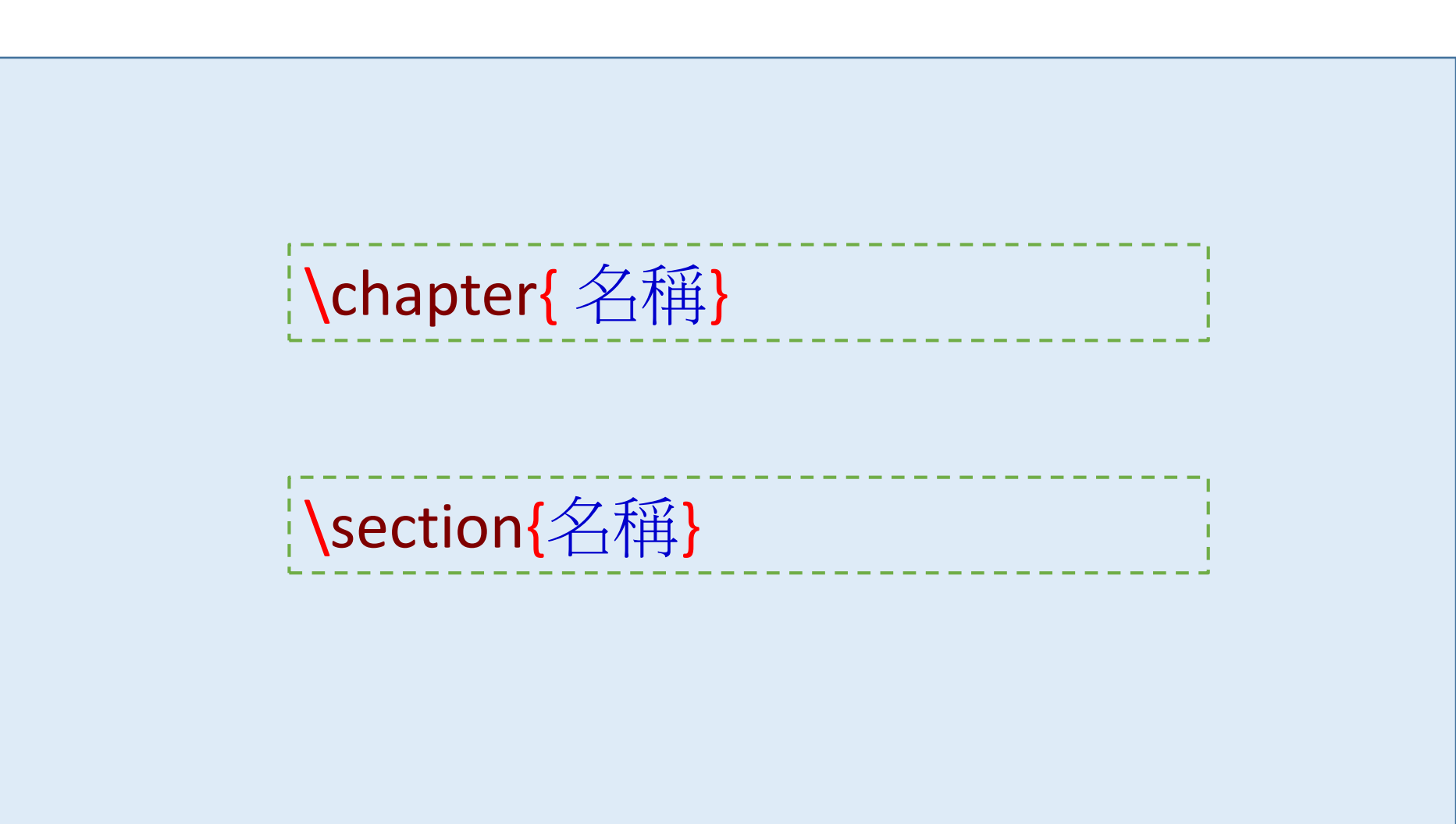

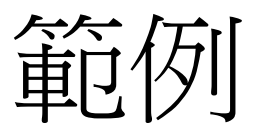

# \documentclass[a4paper,12pt]{article} \title{.....} \author{.....} \date{.....} \begin{document} \maketitle \begin{abstract}

### •••••

\end{abstract}

This is the first section.

Lorem ipsum dolor sit amet, consectetuer adipis elit. Etiam lobortisfacilisis sem. Nullam nec mi neque pharetra sollicitudin. Praesent imperdietmi ne Donec ullamcorper, felis non sodales...

設定童節

### \section{Second Section}

Lorem ipsum dolor sit amet, consectetuer adipiscing e Etiam lobortis facilisissem. Nullam nec mi et neque sollicitudin. Praesent imperdiet mi necante... \end{document}

### First Document

Hubert Farnsworth

September 20, 2022

### Abstract

This is a simple paragraph at the beginnig of the document. A brief introduction to the main subject.

### 1 Introduction

This is the first section.

Lorem ipsum dolor sit amet, consecteture adipiscing elit. Etiam lobortisfacilisis sem. Nulliam ne: mi et neque pharetra sollicitudin. Praesent imperdietmi ne: ante. Donce ullamcorper, felis non sodales...

### 2 Second Section

Lorem ipeum dolor sit amet, consectetuer adipiscing elit. Etiam lobortis facilisiseem. Nullam nec mi et neque pharetra sollicitudin. Praesent imperdiet mi necante...

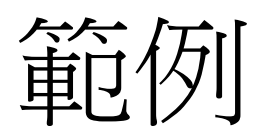

|                     |                                                   | -1 | \part{part}                 |
|---------------------|---------------------------------------------------|----|-----------------------------|
|                     | frontmatter                                       | 0  | \chapter{chapter}           |
| \begin{document}    | <pre>\chapter*{Abstract} Abstract goes here</pre> | 1  | \section{section}           |
| \chapter{Chapter 1} |                                                   | 2  | \subsection{subsection}     |
|                     | To mum and dad                                    | 3  | subsubsection               |
| \chapter{Chapter 2} | \chapter*{Declaration}                            | 4  | $paragraph{paragraph}$      |
| 設定章節                | ⊥ declare that                                    | 5  | \subparagraph{subparagraph} |
|                     | \chapter*{Acknowledgements}<br>I want to thank    |    |                             |

# Appendix

\appendix \section{名稱} or \chapter{名稱}

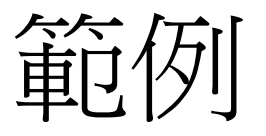

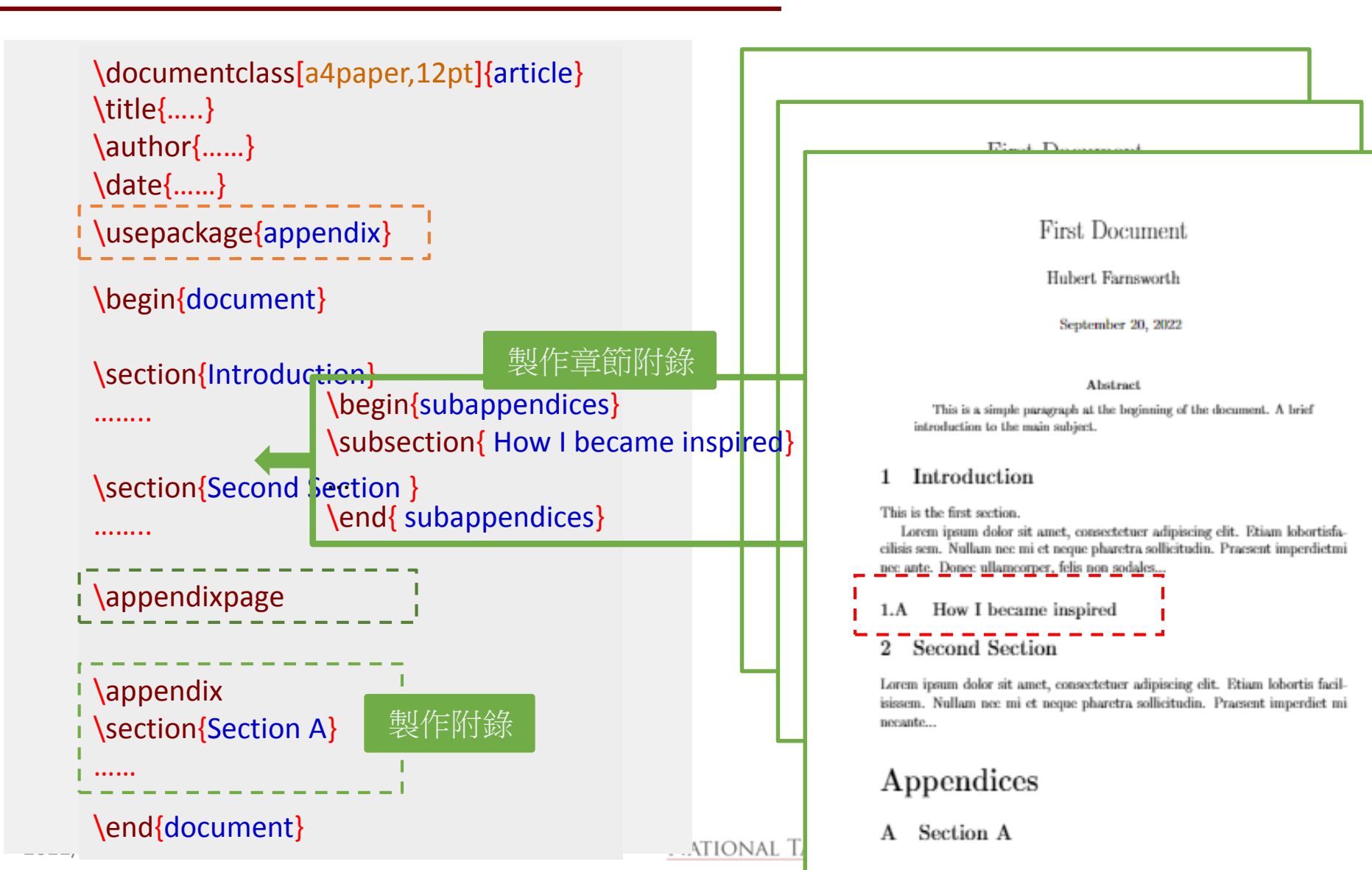

# Table of Contents

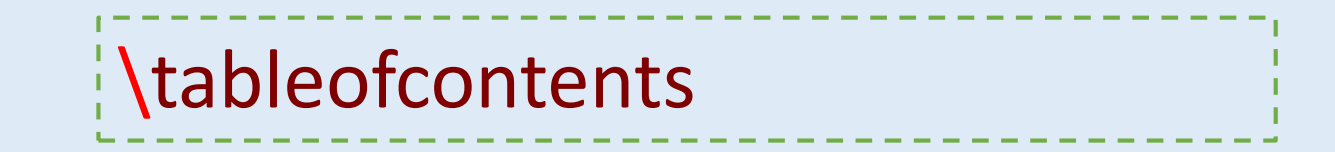

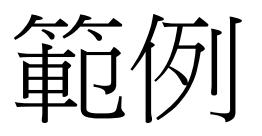

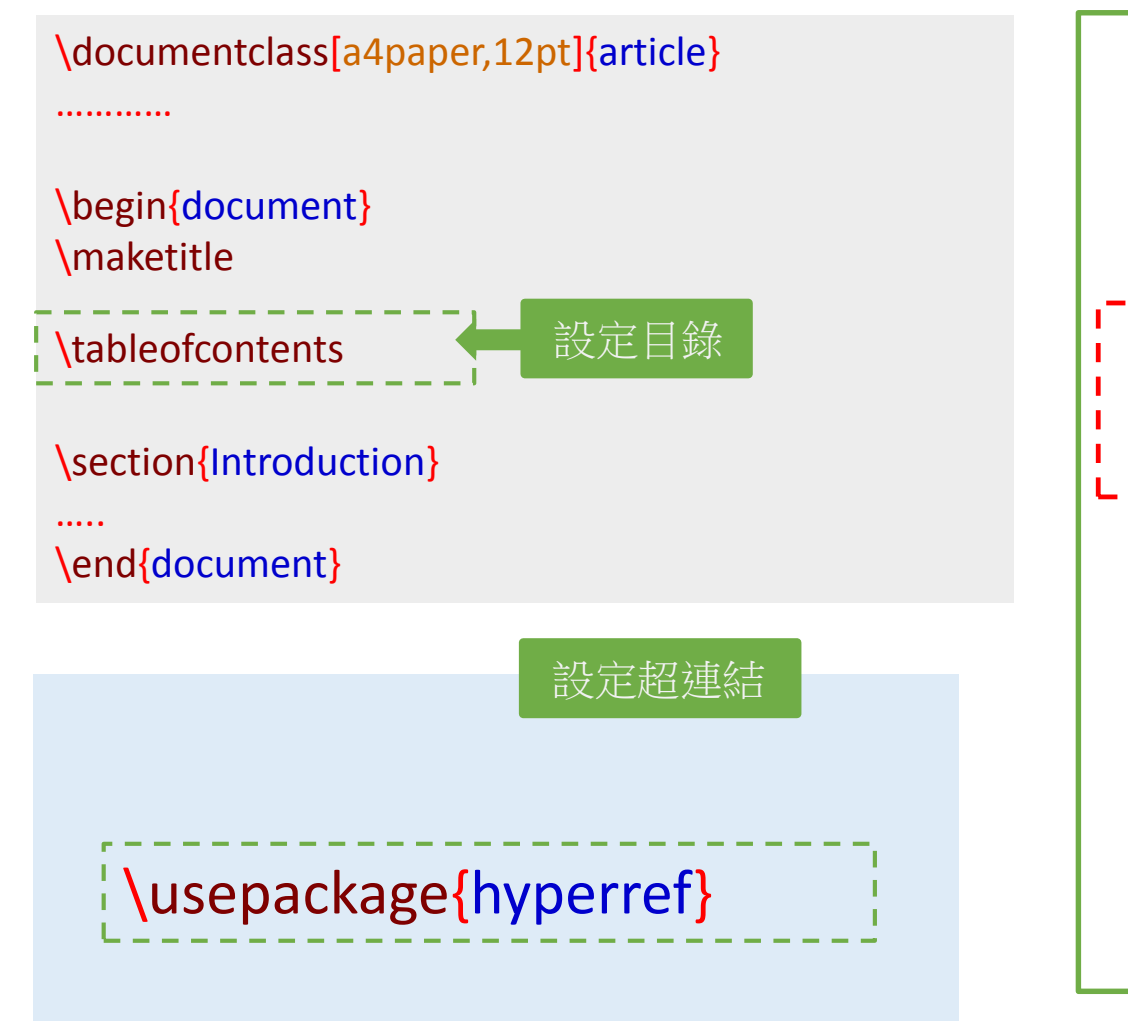

| First Document<br>Hubert Farnsworth                                                                                   |
|----------------------------------------------------------------------------------------------------|
| Hubert Farnsworth                                                                                                    |
|                                                                                                    |
| September 20, 2022                                                                                                    |
| Abstract<br>This is a simple paragraph at the beginning of the document. A brief<br>introduction to the main subject. |
|                                                                                                    |
| Contents                                                                                                    |
| 1 Introduction 1<br>1.A How I became inspired 1                                                                       |
| 2 Second Section 1                                                                                                    |
| A Section A 1                                                                                                    |
| ,                                                                                                    |

### 1 Introduction

### This is the first section.

Lorem ipsum dolor sit amet, consectetuer adipiscing elit. Etiam lobortisfacilisis sem. Nullam nee mi et neque pharetra sollicitudin. Praesent imperdietmi nec ante. Donec ullamcorper, felis non sodales...

1.A How I became inspired

### 2 Second Section

Lorem ipsum dolor sit amet, consectetuer adipiscing elit. Etiam lobortis facilisissem. Nullam nee mi et neque pharetra sollicitudin. Praesent imperdiet mi necante...

### Appendices

### A Section A

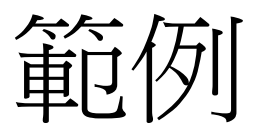

### \documentclass[a4paper,12pt]{book}

### \begin{document}

### \frontmatter

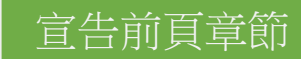

\chapter\*{Abstract}
\addcontentsline{toc}{chapter}{Abstract}
Abstract goes here

\chapter\*{Acknowledgements}
\addcontentsline{toc}{chapter}{Acknowl
edgements}
I want to thank...

### \tableofcontents

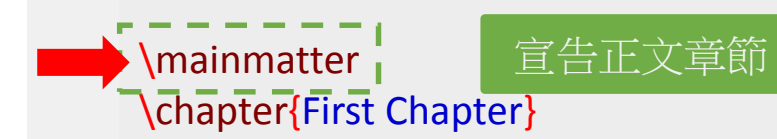

### \end{document}

### Contents

| Abstract |                 | i   |
|----------|-----------------|-----|
| A        | cknowledgements | iii |
| 1        | First Chapter   | 1   |
| <b>2</b> | Second Chapter  | 3   |
| А        | Appendix A      | 5   |

# Bibliography

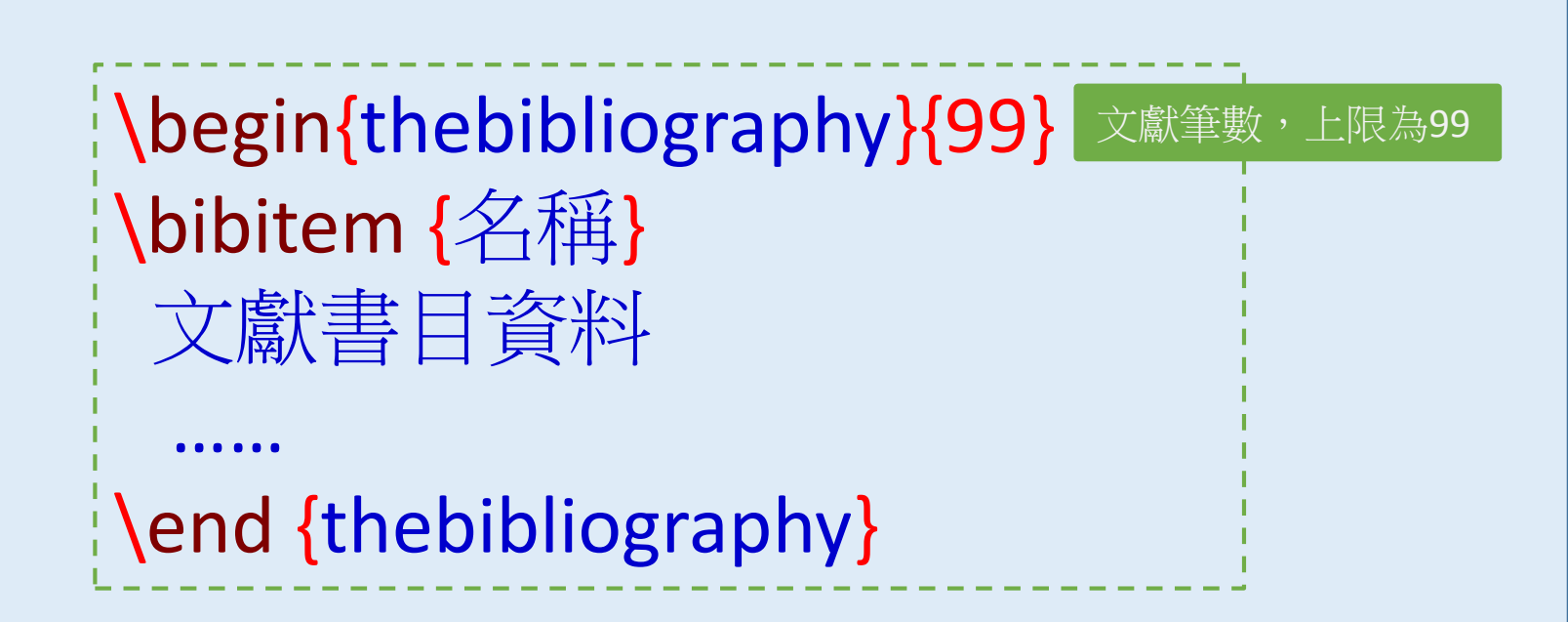

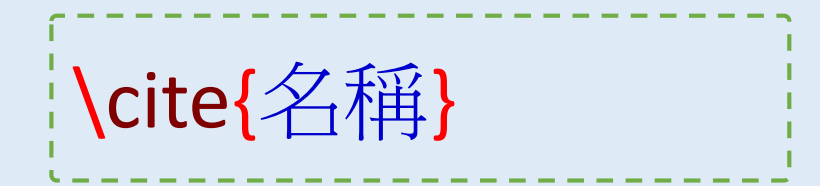

範例 - 步驟1

### \documentclass[a4paper,12pt]{article}

### \begin{document}

### 

### \end{document}

### 1 First section

This document is an example of thebibliography environment using in bibliography management. Three items are cited: The  $\not E^{A}T_{E}X$  Companion book [1], the Einstein journal paper [2], and the Donald Knuth's website [3]. The  $\not E^{A}T_{E}X$ related items are [1, 3].

### References

- Michel Goossens, Frank Mittelbach, and Alexander Samarin. The LATEX Companion. Addison-Wesley, Reading, Massachusetts, 1993.
- [2] Albert Einstein. Zur Elektrodynamik bewegter Körper. (German) [On the electrodynamics of moving bodies]. Annalen der Physik, 322(10):891–921, 1905.
- [3] Knuth: Computers and Typesetting, http://www-cs-faculty.stanford.edu/~uno/abcde.html

範例-步驟2

### \documentclass[a4paper,12pt]{article}

### \begin{document}

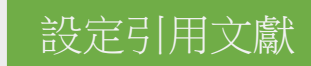

This document is an example of thebibliography environment using in bibliography management. Three items are cited: The LaTeX Companion book \cite{ latexcompanion}, the Einstein paper \cite{einstein}, and the Donald Knuth's website \cite{knuthwebsite}. The LaTeX related items are \cite{latexcompanion,knuthwebsite}.

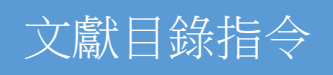

### \end{document}

### First section

This document is an example of thebibliography environment using in bibliography management. Three items are cited: The  $E^{A}T_{E}X$  Companion book [1], the Einstein journal paper [2], and the Donald Knuth's website [3]. The  $E^{A}T_{E}X$ related items are [1, 3].

### References

- Michel Goossens, Frank Mittelbach, and Alexander Samarin. The LATEX Companion. Addison-Wesley, Reading, Massachusetts, 1993.
- [2] Albert Einstein. Zur Elektrodynamik bewegter Körper. (German) [On the electrodynamics of moving bodies]. Annalen der Physik, 322(10):891–921, 1905.
- [3] Knuth: Computers and Typesetting, http://www-cs-faculty.stanford.edu/~uno/abcde.html

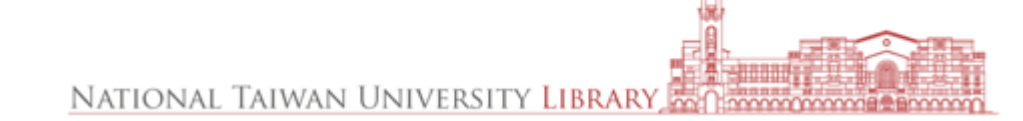

範例:.bib 檔案

### filename.bib

|                                                                          | bib檔案範例                                                                                                    |
|--------------------------------------------------------------------------|----------------------------------------------------------------------------------------------------|
| @article <mark>{einste</mark> i                                          | n,                                                                                                    |
| author                                                                   | = {Albert Einstein},                                                                                                    |
| title                                                                    | <pre>= {Zur Elektrodynamik bewegter K{\"o}rper. (German) [On the electrodynam</pre>                                                               |
| journaltitle                                                             | = {Annalen der Physik},                                                                                                    |
| year                                                                     | = {1905},                                                                                                    |
| volume                                                                   | = {322},                                                                                                    |
| number                                                                   | = {10},                                                                                                    |
| pages                                                                    | = {891-921},                                                                                                    |
| doi                                                                      | = {http://dx.doi.org/10.1002/andp.19053221004}                                                                                                    |
| }                                                                        |                                                                                                    |
| <pre>@online{knuthweb:<br/>author<br/>title<br/>year<br/>url<br/>}</pre> | site, 設定文獻名稱<br>= {Donald Knuth},<br>= {Knuth: Computers and Typesetting},<br>= {1984},<br>= {http://www-cs-faculty.stanford.edu/~uno/abcde.html} |
| <pre>@book{latexcompage</pre>                                            | nion,                                                                                                    |
| author                                                                   | = {Michel Goossens and Frank Mittelbach and Alexander Samarin},                                                                                   |
| title                                                                    | = {The \LaTeX\ Companion},                                                                                                    |
| year                                                                     | = {1993},                                                                                                    |
| publisher                                                                | = {Addison-Wesley},                                                                                                    |
| location                                                                 | = {Reading, Massachusetts}                                                                                                    |
| }                                                                        |                                                                                                    |
| 2022/11/9                                                                | 38 NATIONAL TAIWA                                                                                                    |

### bib檔案欄位

| Most common fields used in BibTeX |           |              |  |  |
|-----------------------------------|-----------|--------------|--|--|
| address                           | annote    | author       |  |  |
| booktitle                         | chapter   | crossref     |  |  |
| edition                           | editor    | institution  |  |  |
| journal                           | key       | month        |  |  |
| note                              | number    | organization |  |  |
| pages                             | publisher | school       |  |  |
| series                            | title     | type         |  |  |
| volume                            | year      | URL          |  |  |
| ISBN                              | ISSN      | LCCN         |  |  |
| abstract                          | keywords  | price        |  |  |
| copyright                         | language  | contents     |  |  |
|                                   |           |              |  |  |

UNIVERSITY LIBRARY,

範例:.bib 檔案

### \documentclass[a4paper,12pt]{article}

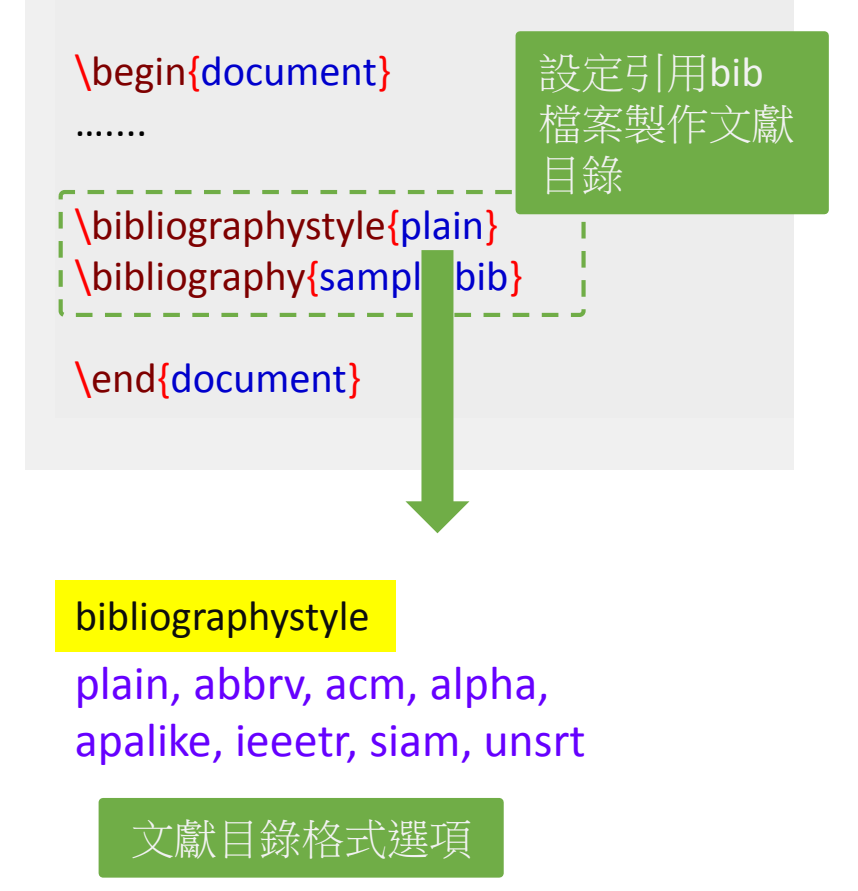

### TeXMaker編譯注意事項

pdflatex filename.tex
bibtex filename.tex
pdflatex filename.tex

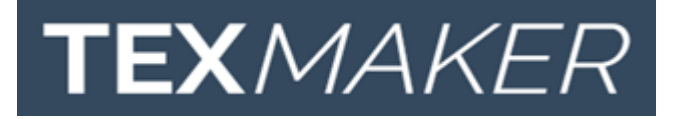

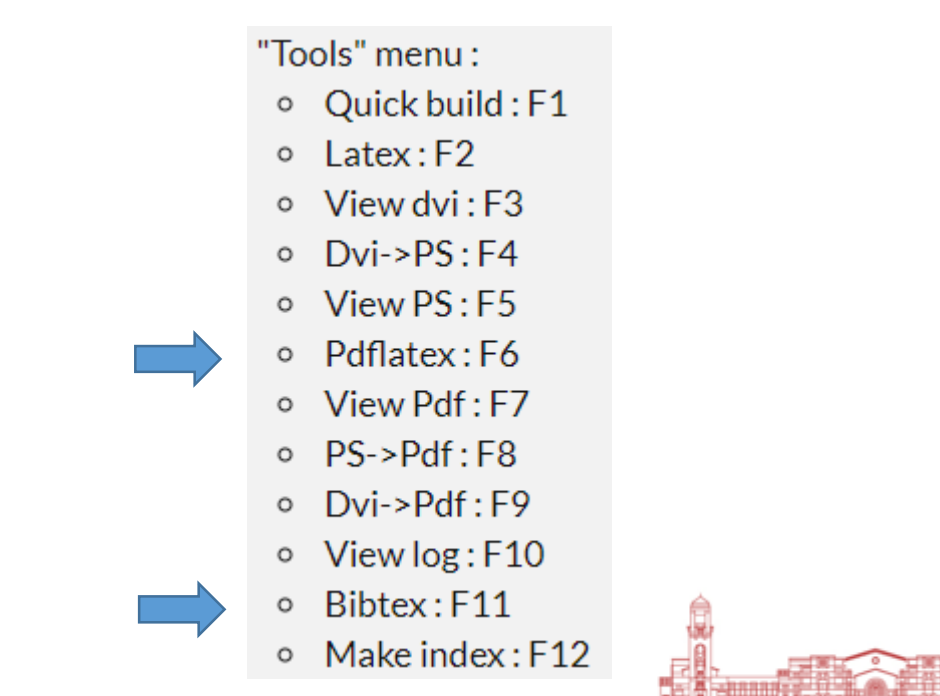

# Figures

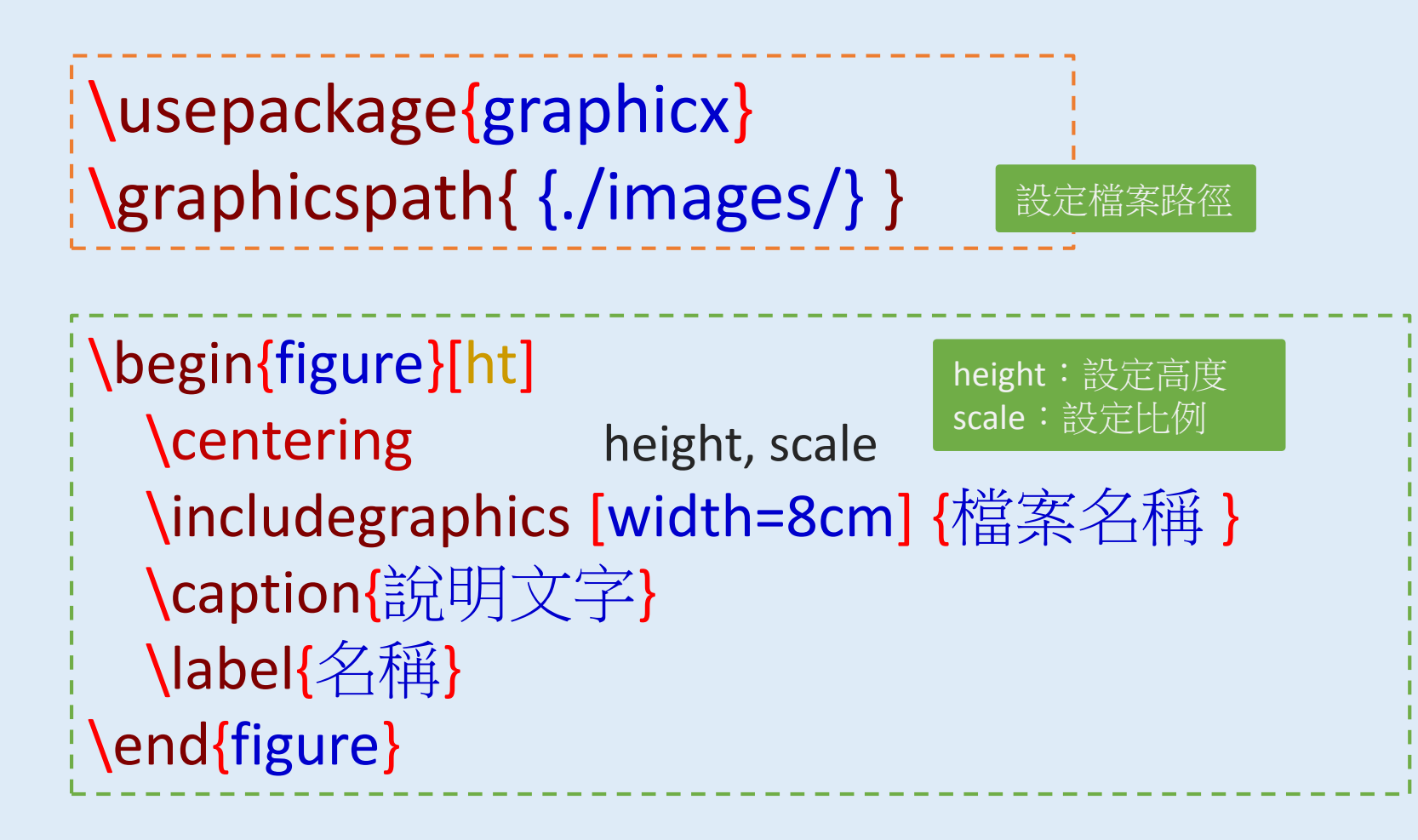

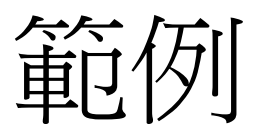

.....

. . . . . . .

### \documentclass[a4paper,12pt]{article}

### \usepackage{graphicx}

### \begin{document}

### \begin{figure}[ht]

- \centering
- \includegraphics[width=4cm]{Image }
- \caption{An image of a flower}
- \label{fig:flower}
- \end{figure}

### \end{document}

### First Document

Hubert Farnsworth

September 20, 2022

### Abstract

This is a simple paragraph at the beginning of the document. A brief introduction to the main subject.

### Contents

| 1 | Introduction 1.A How I became inspired | $\frac{1}{2}$ |
|---|----------------------------------------|---------------|
| 2 | Second Section                         | 2             |
| A | Section A                              | 2             |

### 1 Introduction

In this example we generate several keywords which are important and deserve to appear in the Index.

This document is an example of BibTeX using in bibliography management. Three items are cited: The  $\not$  The  $\not$  Companion book [1], the Einstein journal paper [2], and the Donald Knuth's website [3]. The  $\mu$ TeX related items are [1, 3].

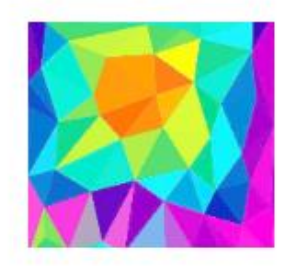

Figure 1: An image of a flower

2022/11/9

設定插入圖片

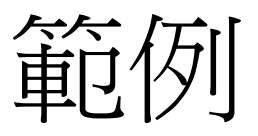

### \usepackage{sidecap}

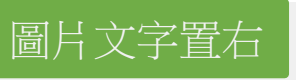

\begin{SCfigure}[0.5][h]
\caption{Using again the picture of the universe.
This caption will be on the right}
\includegraphics[width=0.6\textwidth]{universe}
\end{SCfigure}

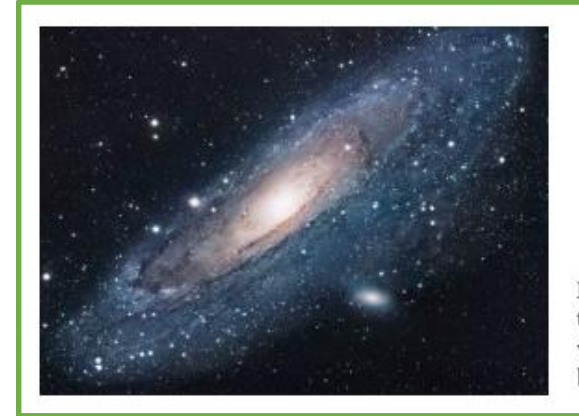

Figure 2: Using again the picture of the universe. This caption will be on the right

### \usepackage{wrapfig}

### 設定文繞圖效果

```
\begin{wrapfigure}{r}{0.25\textwidth}
    \centering
    \includegraphics[width=0.25\textwidth]{mesh}
\end{wrapfigure}
```

```
\begin{wrapfigure}{l}{0.25\textwidth}
    \centering
    \includegraphics[width=0.25\textwidth]{contour}
\end{wrapfigure}
```

There are several ways to plot a function of two variables, depending on the information you are interested in. For instance, if you want to see the mesh of a function so it easier to see the derivative you can use a plot like the one on the left.

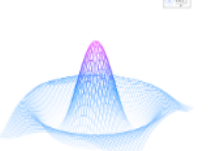

On the other side, if you are only interested on certain values you can use the contour plot, you can use the

contour plot, you can use the contour plot, you can use the contour plot, you can use the contour plot, you can use the contour plot, you can use the contour plot, like the one on the left.

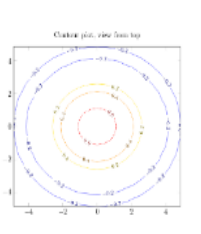

On the other side, if you are only interested on certain values you can use the contour plot, you can use the contour plot, you can use the contour plot, you can use the contour plot, you can use the contour plot, you can use the contour plot, you can use the contour plot, like the one on the left.

NATIONAL TAIWAN UNIVERSITY LIBRARY In COMPANY COMPANY

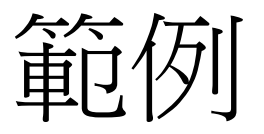

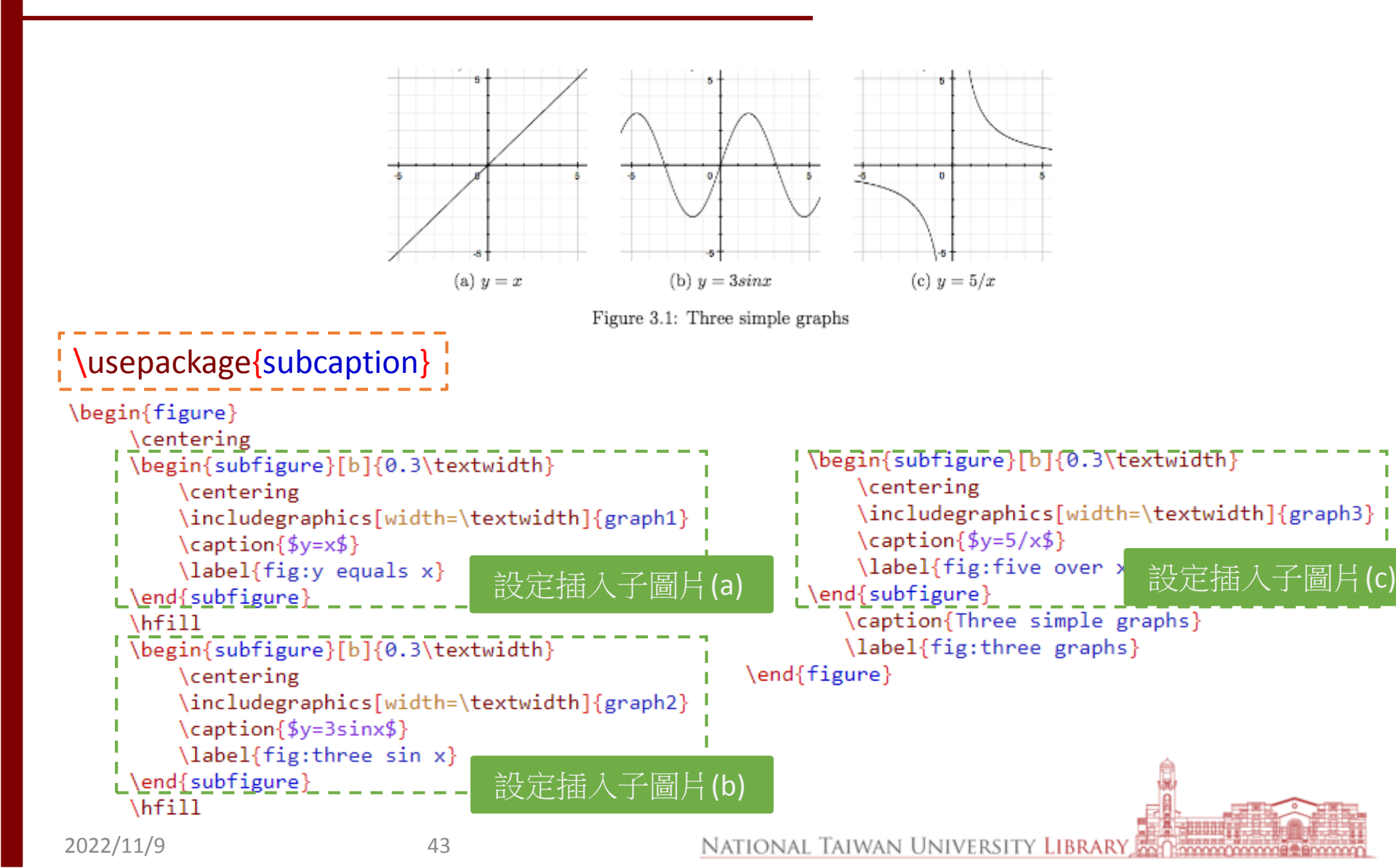

# List of Figures

# **\listoffigures**

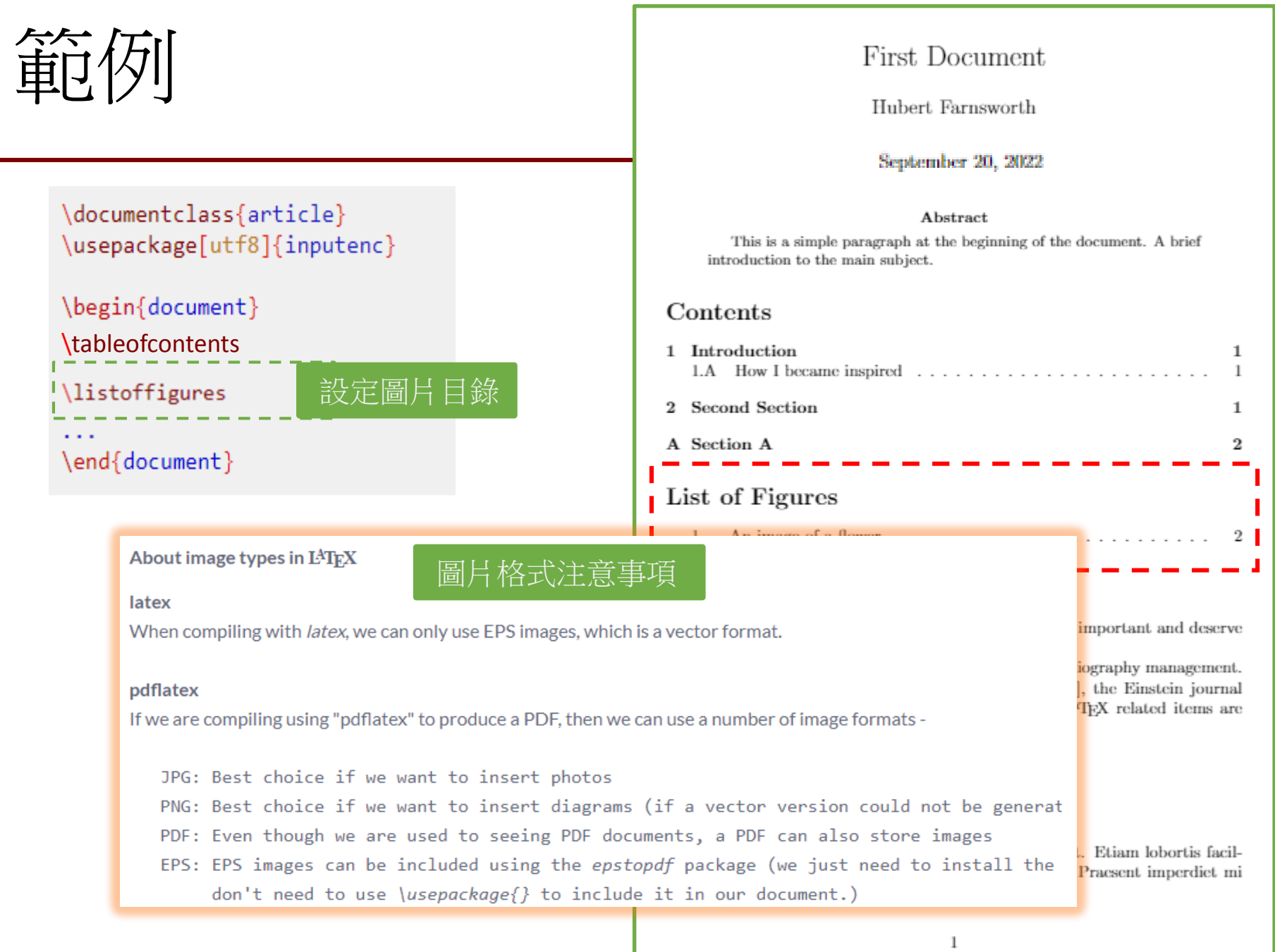

UNIVERSITE EDWART, ME BOOM PROPERTY

# Tables

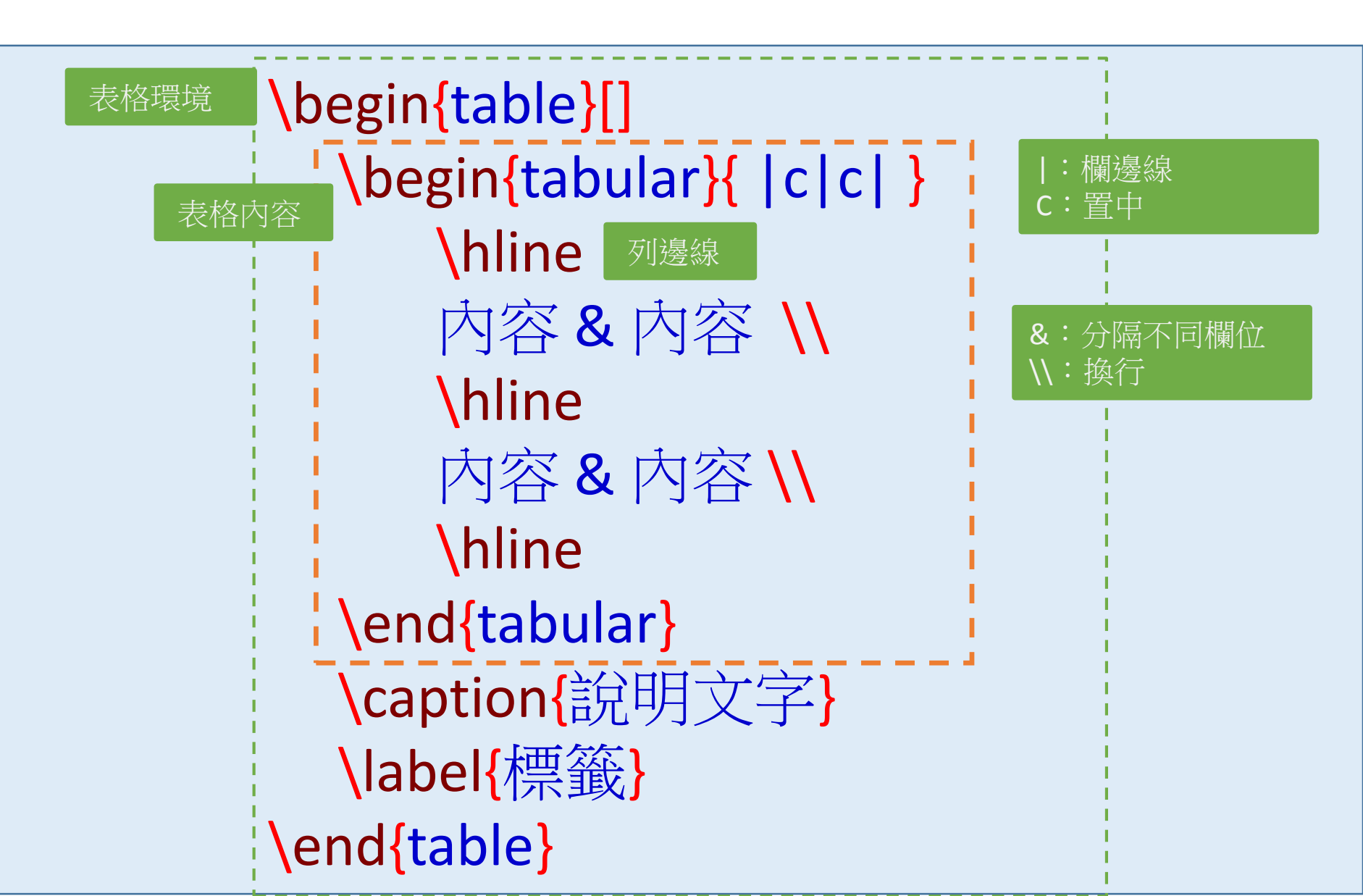

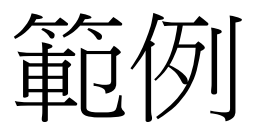

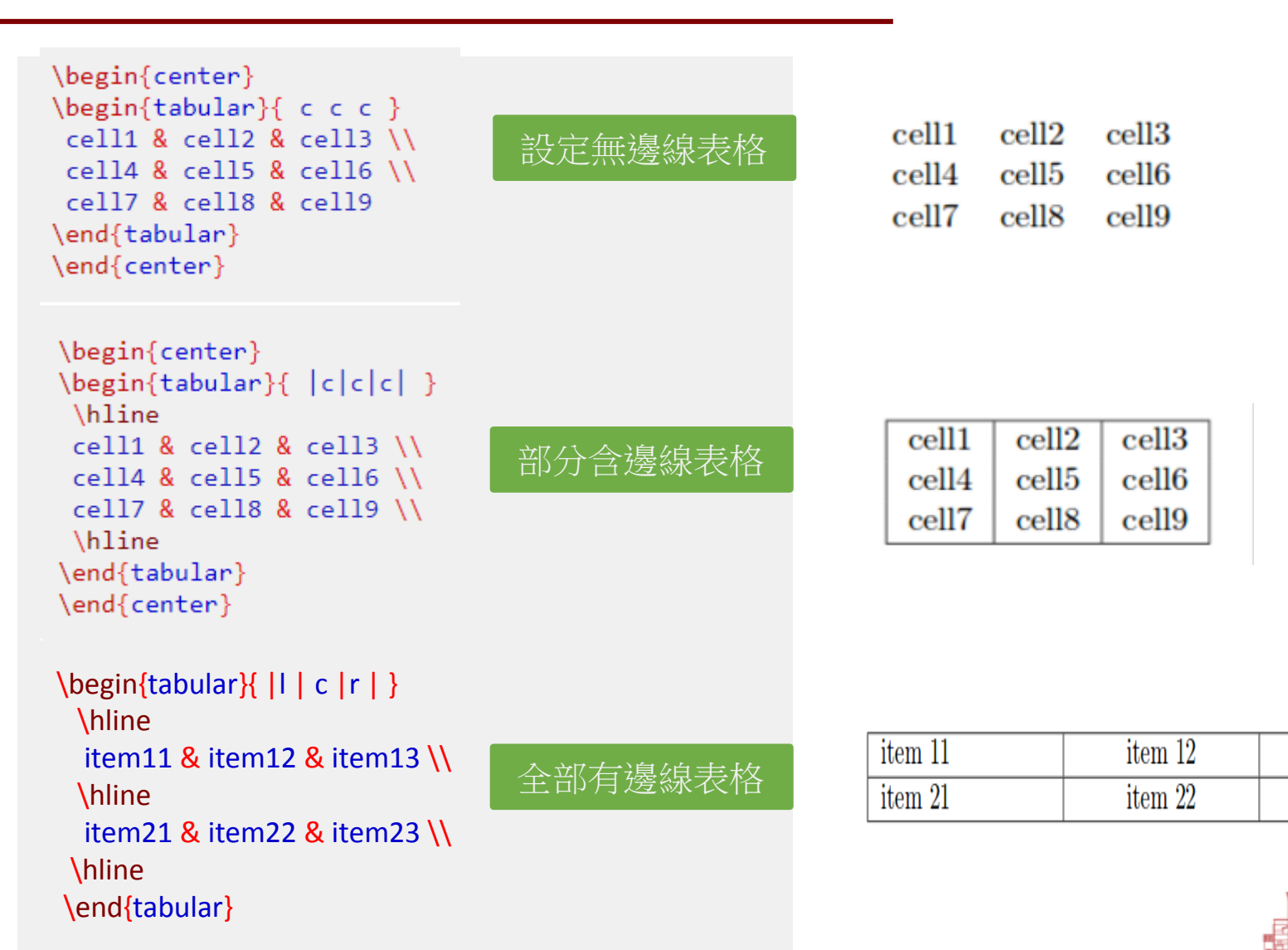

2022/11/9

47

....ATIONAL TAIWAN UNIVERSITY LIBRARY

item 13

item 23

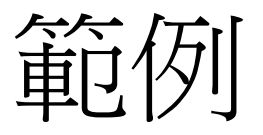

| Day   | Max Temp     | Min Temp | Day     | Max Temp     | Min Temp |
|-------|--------------|----------|---------|--------------|----------|
| Mon   | 20           | 13       | <br>Mon | 17           | 11       |
| Tue   | 22           | 14       | Tue     | 16           | 10       |
| Wed   | 23           | 12       | Wed     | 14           | 8        |
| Thurs | 25           | 13       | Thurs   | 12           | 5        |
| Fri   | 18           | 7        | Fri     | 15           | 7        |
| Sat   | 15           | 13       | Sat     | 16           | 12       |
| Sun   | 20           | 13       | Sun     | 15           | 9        |
|       | (a) First We | eek      |         | (b) Second W | leek     |

Table 4.2: Max and min temps recorded in the first two weeks of July

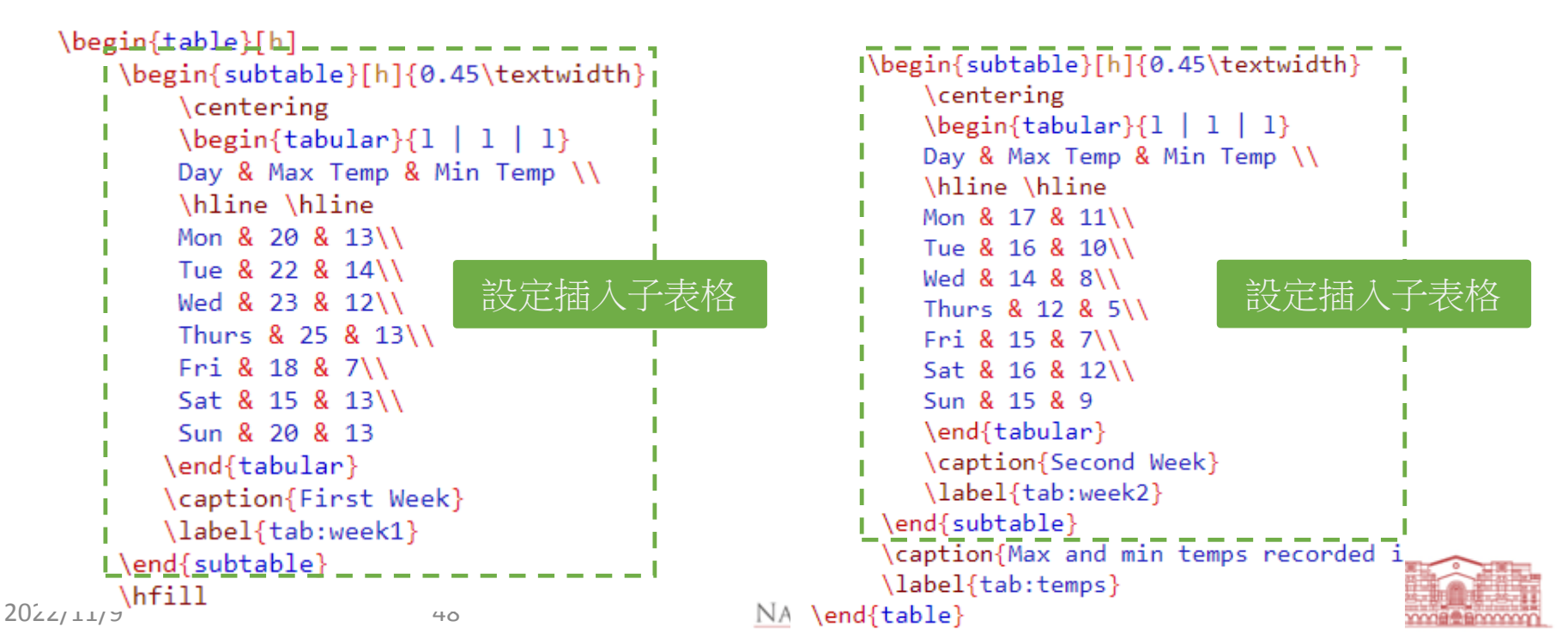

# List of Tables

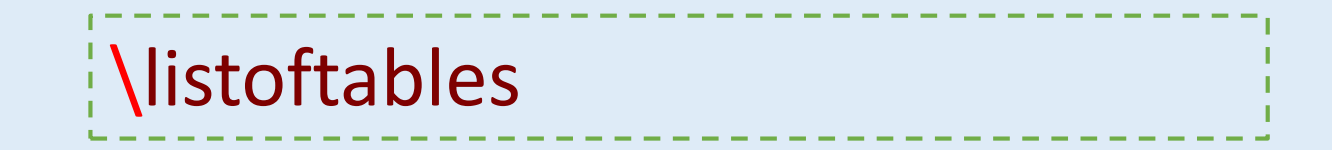

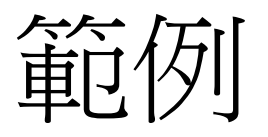

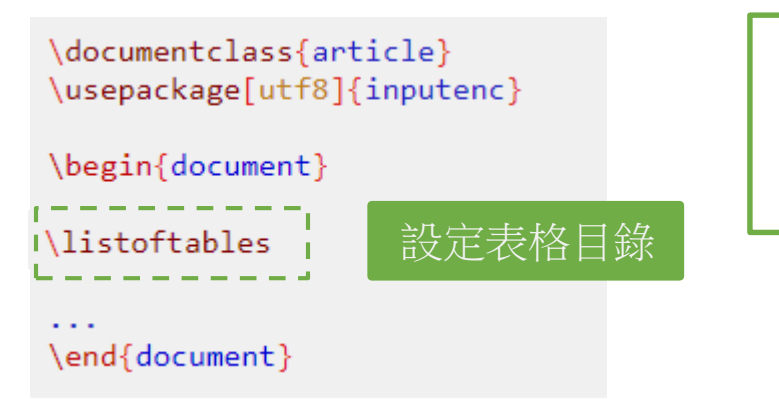

### List of Tables

| 1 | Table to test captions and labels          | 4 |
|---|--------------------------------------------|---|
| 2 | Table to test wrapping text around a table | 4 |

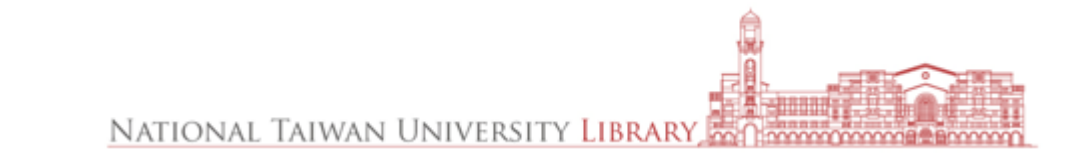

# Mathematical Expressions

- Math modes
- Symbols
- Equations
- Matrix

# Math modes

# inline mode

- $(x^2 + y^2 = z^2)$
- \$ x^2 + y^2 = z^2 \$

# display mode!

- $x^n + y^n = z^n$
- \$\$ x^n + y^n = z^n \$\$
- \begin{equation} x^n + y^n & = & z^n \end{equation}
- \begin{eqnarray\*} 2x - 5 y & = & 8 \\ 3x + 9y & = & -12 \end{eqnarray\*}

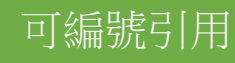

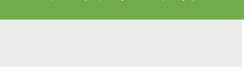

可編號引用

| First Document                                                                                                    |
|----------------------------------------------------------------------------------------------------|
| Hubert Farnsworth                                                                                                    |
| September 20, 2022                                                                                                    |
| Abstract<br>This is a simple paragraph at the beginning of the document. A brief<br>introduction to the main subject.                                                                                            |
| Contents                                                                                                    |
| 1 Introduction 1<br>1.A How I became inspired                                                                                                    |
| 2 Second Section 2                                                                                                    |
| A Section A 2                                                                                                    |
| 1 Introduction                                                                                                    |
| In this example we generate several keywords which are important and deserve<br>to appear in the Index.<br>Here is the equation $x^2 + y^2 = z^2$ in the inline mode. The followings are in<br>the display mode: |
| Ex1:<br>$x^n + y^n = z^n$                                                                                                    |
| Ex2: $x^n + y^n = z^n$                                                                                                    |
| Ex3:<br>$x^{n} + y^{n} = z^{n}$ (1)                                                                                                    |
| $2\pi - 5\pi = 8$                                                                                                    |
| 3x + 9y = -12                                                                                                    |

NATIONAL TAIWAN UNIVERSITY LIBRARY

52

# Symbols

### 數學符號語法

| $\alpha A$                | \alpha A                | $\nu N$             | \nu N             |
|---------------------------|-------------------------|---------------------|-------------------|
| $\beta B$                 | \beta B                 | $\xi \Xi$           | \xi\Xi            |
| $\gamma\Gamma$            | \gamma \Gamma           | оO                  | o 0               |
| $\delta\Delta$            | \delta \Delta           | $\pi \Pi$           | \pi \Pi           |
| $\epsilon \varepsilon E$  | \epsilon \varepsilon E  | $\rho \varrho P$    | \rho\varrho P     |
| $\zeta Z$                 | \zeta Z                 | $\sigma\Sigma$      | \sigma \Sigma     |
| $\eta H$                  | \eta H                  | $\tau T$            | \tau T            |
| $\theta \vartheta \Theta$ | \theta \vartheta \Theta | vΥ                  | \upsilon \Upsilon |
| $\iota I$                 | \iota I                 | $\phi \varphi \Phi$ | \phi \varphi \Phi |
| $\kappa K$                | \kappa K                | $\chi X$            | ∖chi X            |
| $\lambda\Lambda$          | \lambda \Lambda         | $\psi \Psi$         | \psi \Psi         |
| $\mu M$                   | \mu M                   | $\omega \Omega$     | \omega \Omega     |
|                           |                         |                     |                   |

| $\infty$    | \infty                                 | $\forall$       | \forall                                       |
|-------------|----------------------------------------|-----------------|-----------------------------------------------|
| R           | \Re                                    | ¥               | \Im                                           |
| $\nabla$    | \nabla                                 | Ξ               | \exists                                       |
| $\partial$  | \partial                               | ∄               | \nexists                                      |
| Ø           | \emptyset                              | Ø               | \varnothing                                   |
|             |                                        |                 |                                               |
| $\wp$       | \wp                                    | С               | \complement                                   |
| þ           | \wp<br>\neg                            | C<br>           | \complement                                   |
| р<br>-<br>- | \wp<br>\neg<br>\square                 | C<br><br>√      | <pre>\complement \cdots \surd</pre>           |
| ℘<br>       | \wp<br>\neg<br>\square<br>\blacksquare | C<br><br>√<br>△ | <pre>\complement \cdots \surd \triangle</pre> |

| \log    | $\log$                |
|---------|-----------------------|
| \sec    | sec                   |
| \tan    | $\tan$                |
| \arg    | $\operatorname{arg}$  |
| \coth   | $\operatorname{coth}$ |
| \dim    | $\dim$                |
| \liminf | lim inf               |
| \max    | $\max$                |
| \sin    | sin                   |
| \tanh   | anh                   |
|         |                       |
| \gcd    | gcd                   |
| \lg     | lg                    |
| \ln     | ln                    |
| \Pr     | Pr                    |
| \sup    | sup                   |
| \arctan | $\arctan$             |
| \cot    | cot                   |
| \det    | $\det$                |
| \hom    | hom                   |
|         |                       |

### 餘弦函數語法

| Г                 |             |                      |                         |     |                |    |
|-------------------|-------------|----------------------|-------------------------|-----|----------------|----|
| L                 | \cos        | $\cos$               |                         |     |                |    |
|                   | \csc        | $\mathbf{csc}$       |                         |     |                | -  |
|                   | \exp        | $\exp$               |                         |     |                | ι  |
|                   | \ker        | ker                  |                         |     |                |    |
|                   | \limsup     | $\lim s$             | up                      |     |                | (  |
|                   | \min        | min                  |                         |     |                |    |
|                   | \sinh       | $\sinh$              |                         |     |                |    |
|                   | \arcsin     | arcsi                | 'n                      |     |                | -  |
|                   | \cosh       | $\cosh$              |                         |     |                | /  |
|                   | \deg        | $\operatorname{deg}$ |                         |     |                | (  |
|                   |             |                      |                         |     |                | [  |
| $\leftarrow$      | \leftarrow  |                      | ¢                       | \Le | eftarrow       | _  |
| $\rightarrow$     | \rightarrow |                      | $\Rightarrow$           | \R: | ightarrow      | -  |
| $\leftrightarrow$ | \leftrighta | rrow                 | $\rightleftharpoons$    | \r: | ightleftharpoo | ns |
| 1                 | \uparrow    |                      | $\downarrow$            | \da | ownarrow       |    |
| ↑                 | \Uparrow    |                      | $\Downarrow$            | \Do | ownarrow       |    |
| $\Leftrightarrow$ | \Leftrighta | rrow                 | $\$                     | \Up | pdownarrow     |    |
| $\mapsto$         | \mapsto     |                      | $\mapsto$               | \10 | ongmapsto      |    |
| 7                 | \nearrow    |                      | $\searrow$              | \se | earrow         |    |
| $\swarrow$        | \swarrow    |                      | $\overline{\mathbf{x}}$ | \nı | varrow         |    |
| _                 | \leftharpoo | nup                  |                         | \ri | ightharpoonup  |    |

| ×        | \times | ×           | \times    |
|----------|--------|-------------|-----------|
| ÷        | \div   | $\cap$      | \cap      |
| U        | \cup   | $\neq$      | \neq      |
| $\leq$   | \leq   | $\geq$      | \geq      |
| $\in$    | \in    | $\perp$     | \perp     |
| ∉        | \notin | $\subset$   | \subset   |
| $\simeq$ | \simeq | $\approx$   | \approx   |
| $\wedge$ | \wedge | $\vee$      | \vee      |
| $\oplus$ | \oplus | $\otimes$   | \otimes   |
|          | \Box   | $\boxtimes$ | \boxtimes |
| ≡        | \equiv | $\cong$     | \cong     |
|          |        |             |           |

NATIONAL TAIWAN UNIVERSITY LIBRARY

\rightharpoondown

\leftharpoondown 🚽

 $\overline{\phantom{a}}$ 

53

# Equations

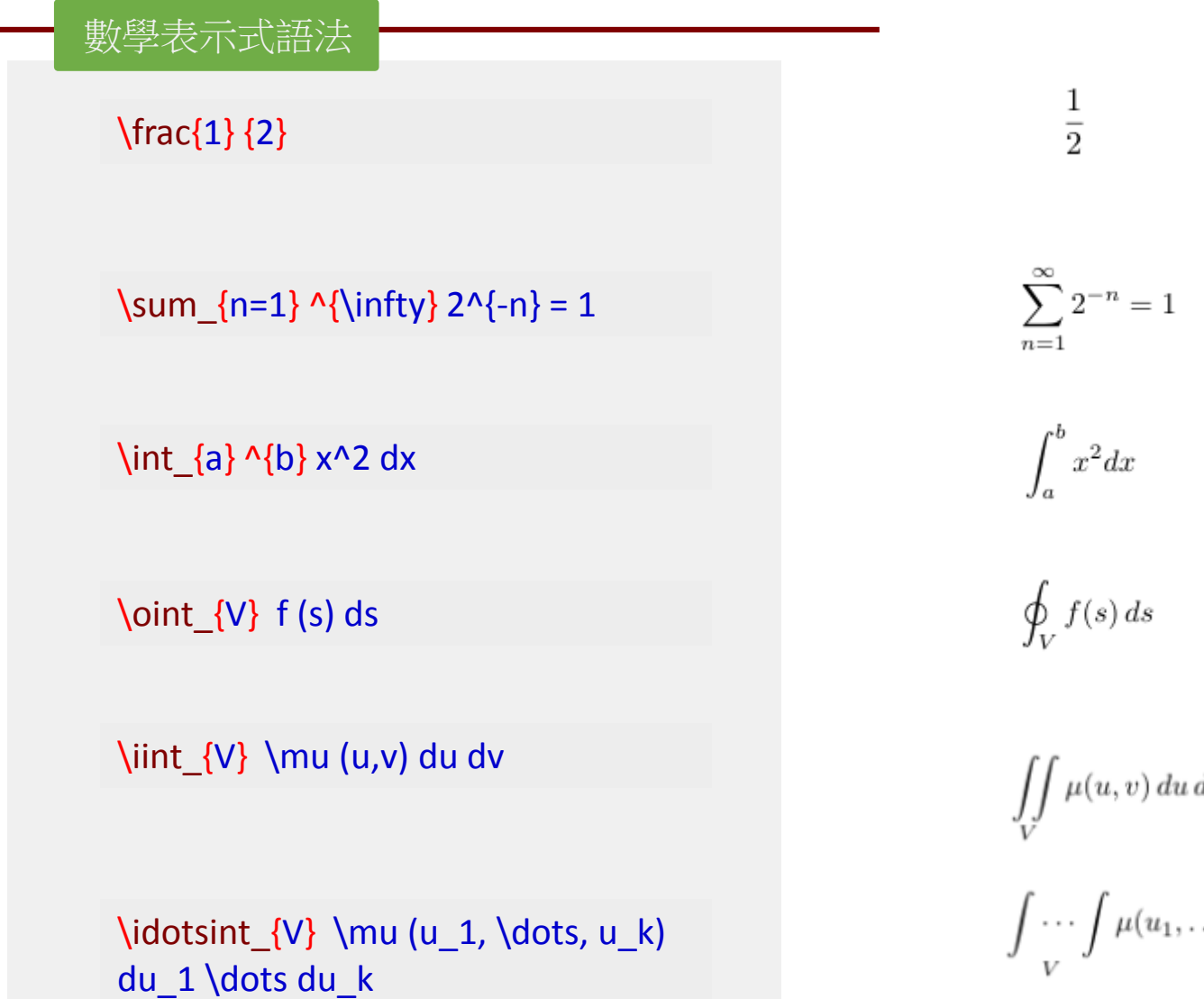

 $\iint \mu(u,v)\,du\,dv$ 

 $\int \cdots \int \mu(u_1,\ldots,u_k) \, du_1 \ldots du_k$ 

# Matrix

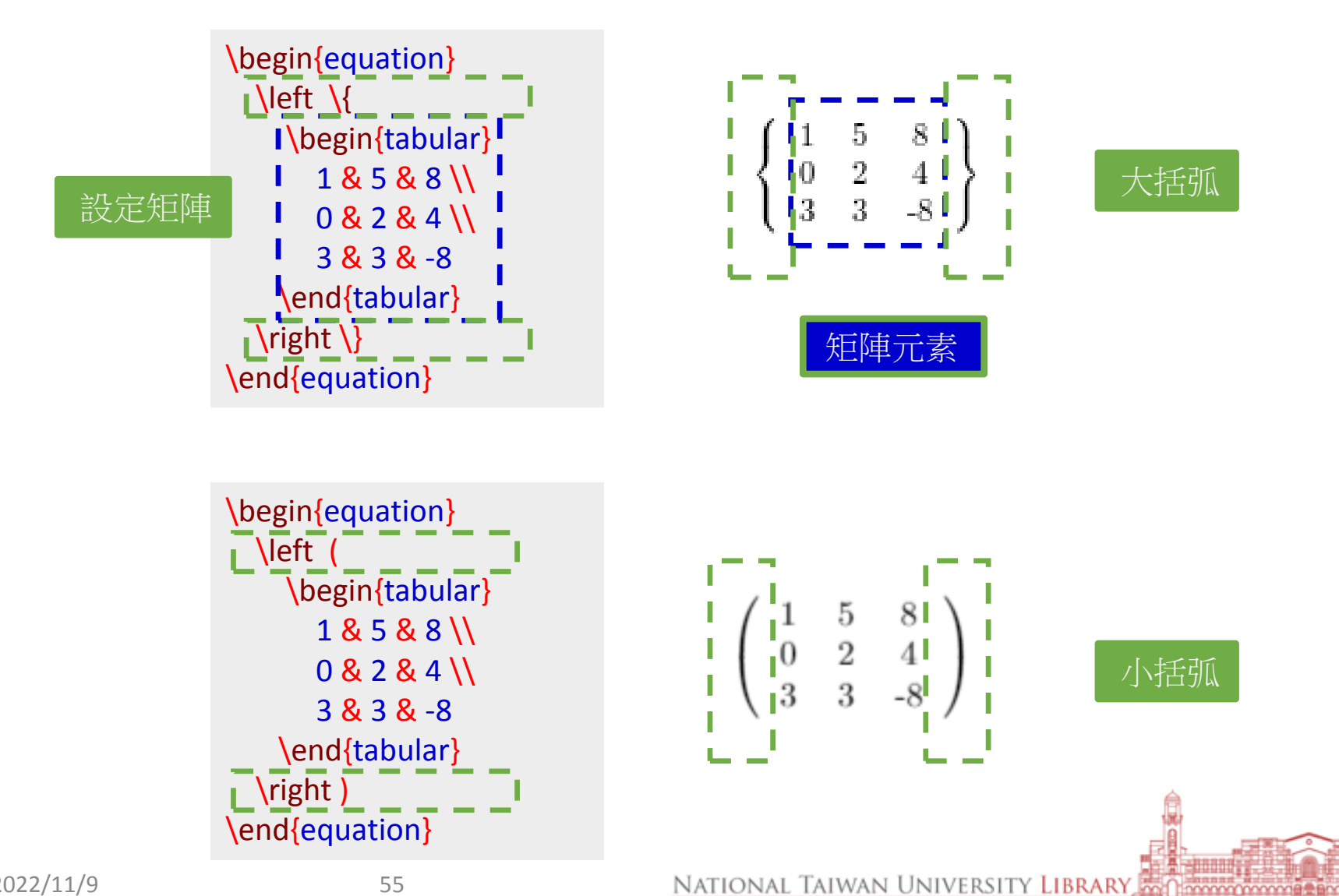

# Cross references

# Figures, Tables, Equations

\label {名稱}

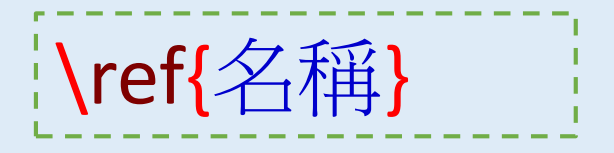

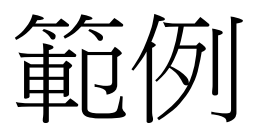

2022/11/9

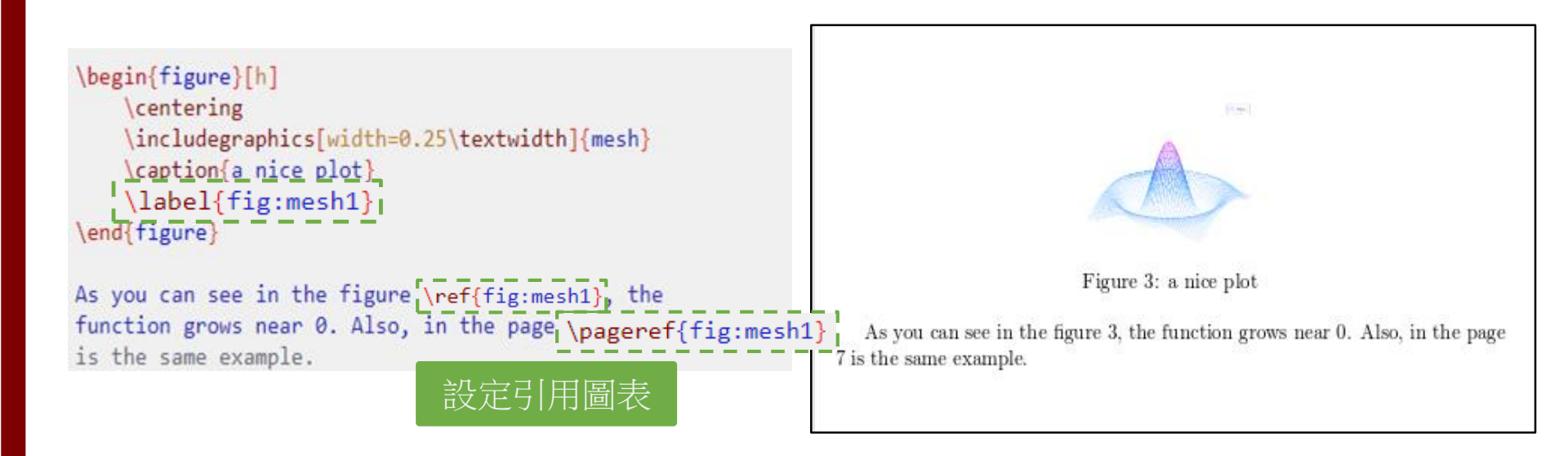

$$e^{\pi i} + 1 = 0 \tag{1}$$

The beautiful equation 1 is known as the Euler equation

```
\begin{equation}!\label{eu_eqn}
e^{\pi i} + 1 = 0
\end{equation}
The beautiful equation!\ref{eu_eqn}! is known as the Euler equation
57
```

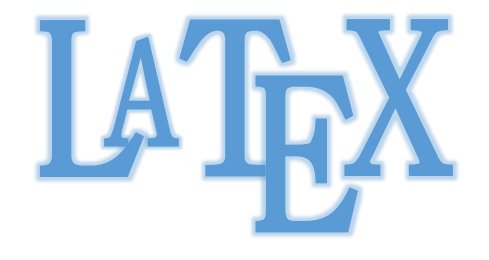

# 增加Package

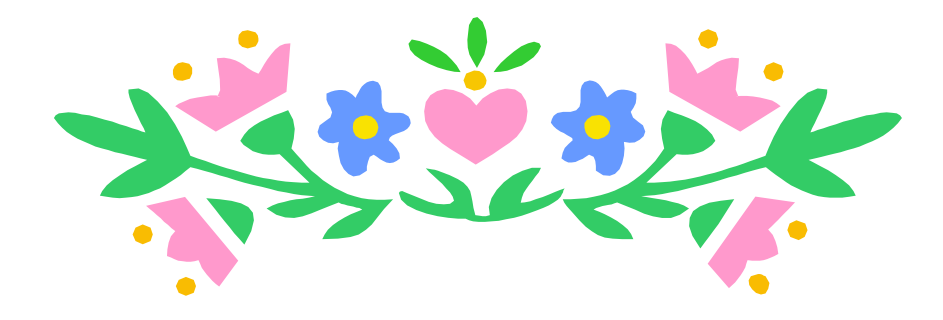

### https://ctan.org/starter

# CTAN

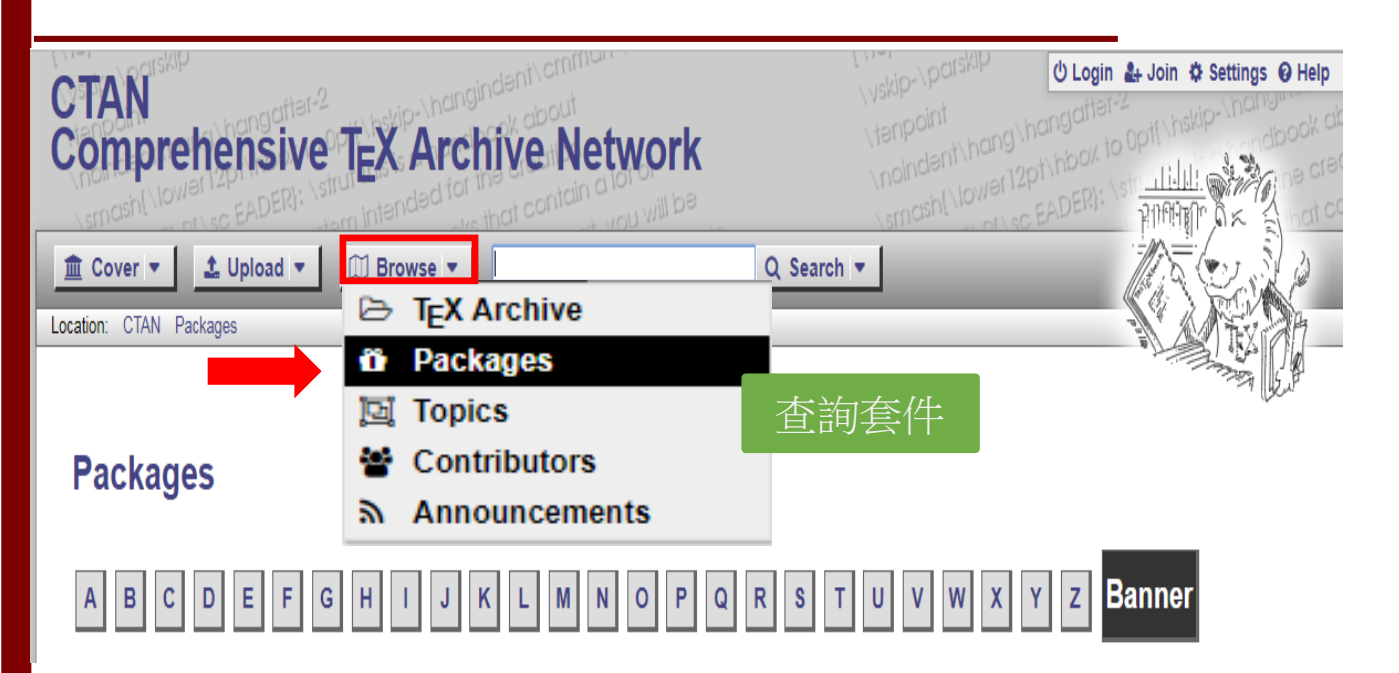

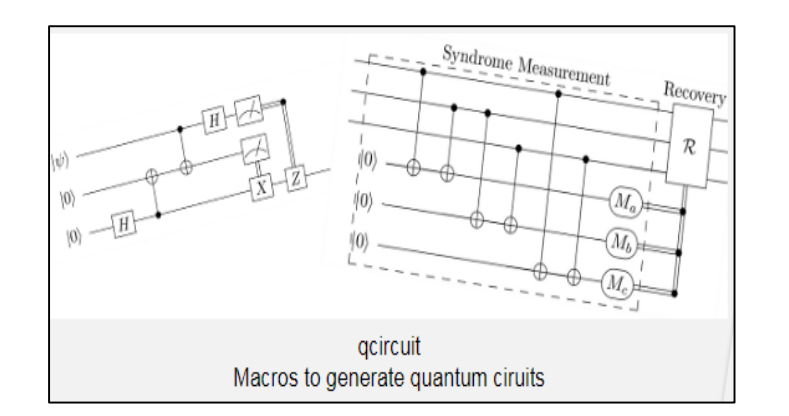

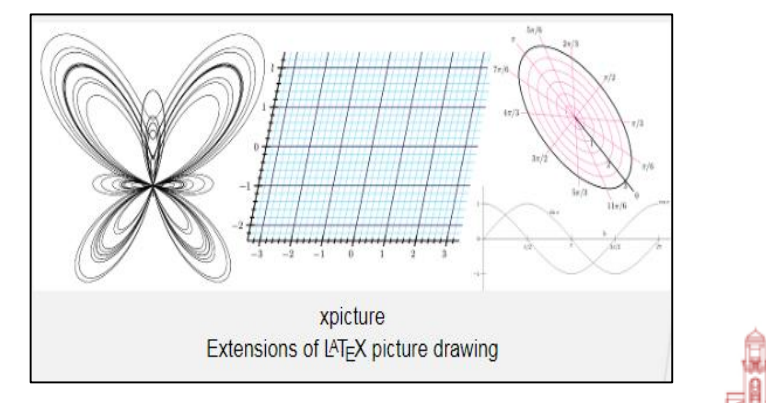

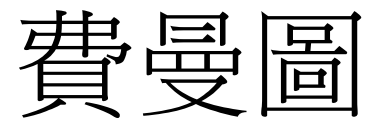

### tikz-feynman – Feynman diagrams with TikZ

This is a  $L^{AT}_{EX}$  package allowing Feynman diagrams to be easily generated within  $L^{AT}_{EX}$  with minimal user instructions and without the need of external programs. It builds upon the <u>TikZ</u> package and leverages the graph placement algorithms from <u>TikZ</u> in order to automate the placement of many vertices. tikz-feynman allows fine-tuned placement of vertices so that even complex diagrams can still be generated with ease.

| Sources       | <pre>/graphics/pgf/contrib/tikz-feynman</pre> |
|---------------|-----------------------------------------------|
| Documentation | README.md                                     |
|               | Package documentation                         |
| Home page     | http://www.jpellis.me/projects/tikz-feynman   |
| Version       | 1.1.0 2016-02-05                              |
| Licenses      | The LATEX Project Public License 1.3          |
| Copyright     | 2015–2016 Joshua Ellis                        |
| Maintainer    | Joshua Ellis                                  |
| Contained in  | TEX Live as tikz-feynman                      |
| Testes        | MIKIEA as ukz-leynman                         |
| Topics        | Use luatex<br>Physics                         |
|               | PGF TikZ                                      |
| See also      | TikZ-FeynHand                                 |
|               |                                               |
|               |                                               |

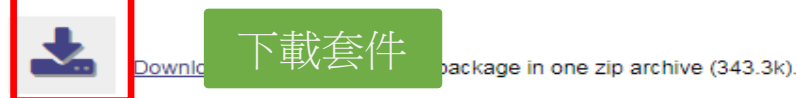

### **Community Comments**

No comments on this package are available yet. You can be the first to rate this package!

### Announcements

# after after atte

- a 2016-01-21 New on CTAN: tikz-feynman

### Suggestions

Maybe you are interested in the following packages as well.

- feynman: Feynman diagrams in LATEX 2.09
- tikz-feynhand: Feynman diagrams with TikZ
- <u>pgf-spectra: Draw continuous or discrete spectra using</u> <u>PGF/TikZ</u>
- callouts: Put simple annotations and notes inside a picture

more 🦰

### Rating Summary

Ø 0 [No votes]

This package has not been rated yet. You can be the first one to rate  $\underline{it}.$ 

### My Rating

Only registered and authenticated members may vote. Please Login to vote.

### Package Links

希 Home page

# 化學元素符號

Chemfig Ochem Streetex xymtex

Announcements

### chemfig – Draw molecules with easy syntax

The package provides the command \chemfig{<code>}, which draws molecules using the <u>tikz</u> package. The <code> argument provides instructions for the drawing operation.

While the diagrams produced are essentially 2-dimensional, the package supports many of the conventional notations for illustrating the 3-dimensional layout of a molecule.

The package uses TikZ for its actual drawing operations.

| Sources<br>Documentation                                                                              | /macros/generic/chemfig                                                                                                    | 9                                                        |                                                                      |                                |                                                                                  |
|----------------------------------------------------------------------------------------------------|----------------------------------------------------------------------------------------------------|----------------------------------------------------------|----------------------------------------------------------------------|--------------------------------|----------------------------------------------------------------------------------|
| Bug tracker<br>Repository<br>Version<br>Licenses<br>Copyright<br>Maintainer<br>Contained in<br>Topics | Package documentation (French)<br>https://framagit.org/unbonpetit/chemfig/is<br>https://framagit.org/unbonpetit/chemfig/is<br>https://framagit.org/unbonpetit/chemfig/is<br>1.33<br>The LATEX Project Public License 1.3c<br>2010–2018 Christian Tellechea<br>Christian Tellechea<br>TEX Live as chemfig<br>MiKTEX as chemfig<br>Diagrams<br>Chemistry,<br>POEC Tite2 | Bond types<br>Bond type<br>single<br>double<br>triple    | <pre>code \chemfig{0 - H} \chemfig{0 = H} \chemfig{0 ~ H}</pre>      | output<br>0−−H<br>0−−H<br>0−−H |                                                                                  |
|                                                                                                    | 載套件<br>his package in one zip arch                                                                                                    | plain right cram<br>plain left cram<br>dashed right cram | <pre>\chemfig{0 &gt; H} \chemfig{0 &lt; H} \chemfig{0 &gt;: H}</pre> | о <b>▶</b> Н<br>О <b>↓</b> Н   | work: Draw networks with TikZ<br>der: Draw ladder diagrams using TikZ<br>Summary |
| Community C                                                                                           | do Esquinca Avilés 2017-07-27<br>derberger 2017-03-03                                                                                                    | dashed left cram                                         | \chemfig{0 <: H}<br>\chemfig{0 >  H}                                 | О ••шН<br>П <>>                | 4                                                                                |
| And the Denis Bitouze                                                                                 | -12-18                                                                                                    | hollow left cram                                         | \chemfig{O <  H}                                                     | 0<⊐H                           | 0<br>0<br>0                                                                      |

# MiKTeX – Packages management

MiKTeX has the ability to automatically install missing packages. You can turn this feature on or off. And you can let MiKTeX ask you each time a package has to be installed:

1.Click Settings to navigate to the settings page.

2.Click the General tab. 3.Click one of the radio buttons:

Ask me
Always install
missing packages
on-the-fly
Never install
missing packages
on-the-fly

| e Tasks Help        |                                                                                                    |
|---------------------|----------------------------------------------------------------------------------------------------|
| Overview            | Settings                                                                                                    |
| Settings            | General Directories                                                                                                    |
| Updates             | Package installation Packages are installed from: a random package repository on the Internet                                     |
| Packages            | Always install missing packages on-the-fly to be installed on-the-fly:                                                            |
| Diagnose<br>Cleanup | <ul> <li>Always install missing packages on-the-fly</li> <li>Ask me</li> <li>Never install missing packages on-the-fly</li> </ul> |
|                     | Paper                                                                                                    |
| <b>B</b>            | Select your default paper format: A4  Changing the paper format triggers a rebuild of the format files.                           |
|                     | 設定自動下載套件                                                                                                    |

# Overleaf - Packages upload

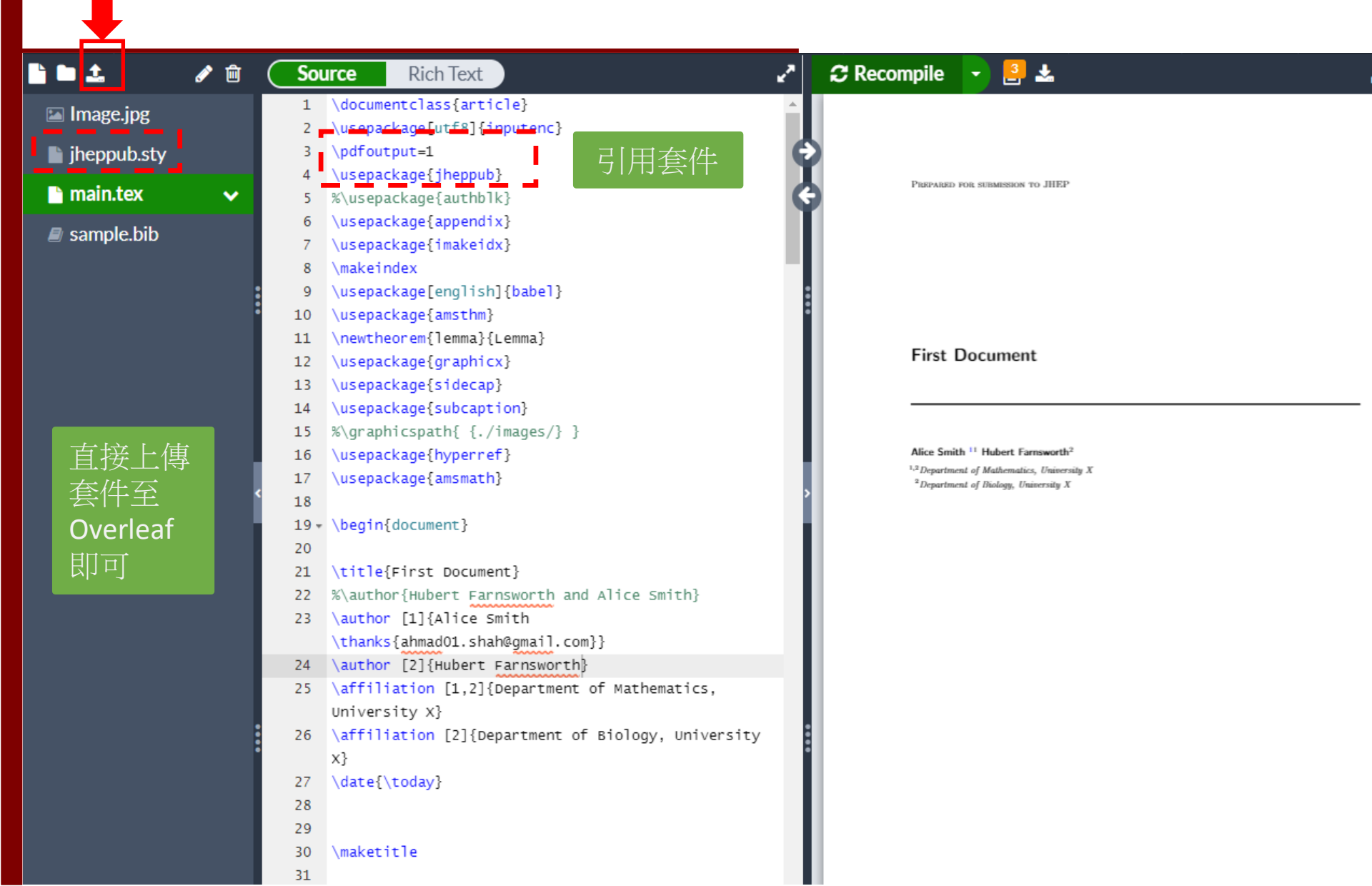

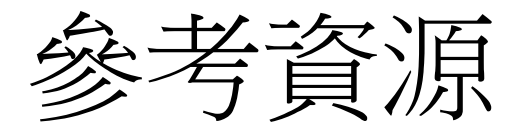

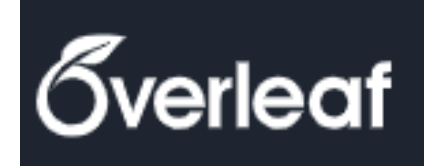

# https://www.overleaf.com/learn

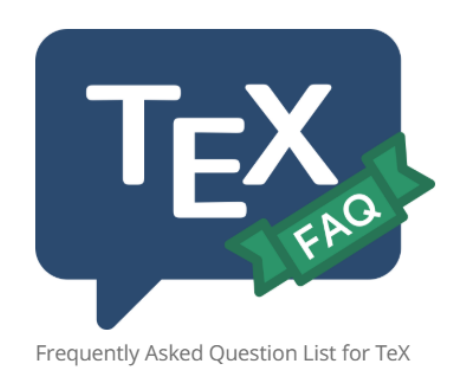

# https://texfaq.org/

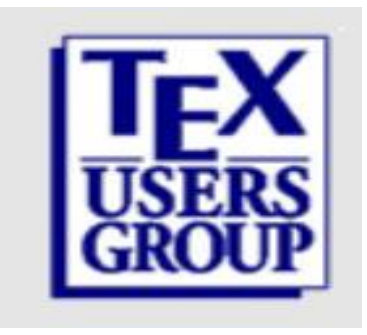

## https://tug.org/

NATIONAL TAIWAN UNIVERSIT

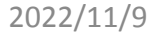

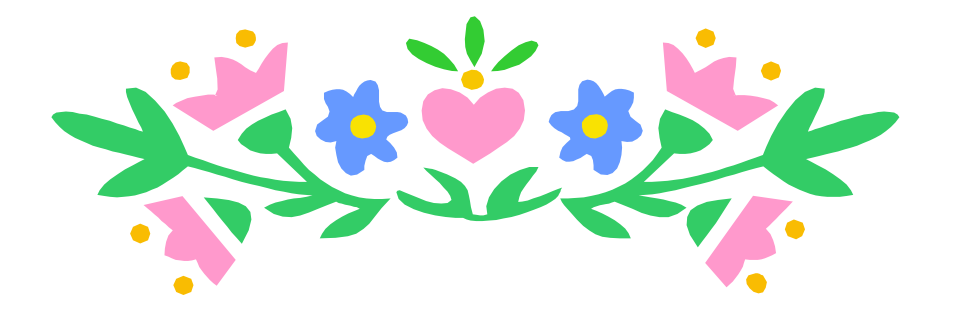

# 謝謝聆聽